**LRT**<sup>®</sup>科瑞特自动化

目 录

| DM | C130A三轴 | 运动控制器                | 1  |
|----|---------|----------------------|----|
|    | 第一部分    | 概述                   | 1  |
|    | 第二部分    | 控制器使用说明              | 2  |
|    | 2.1     | 硬件说明                 | 2  |
|    | 2.2     | 操作说明                 | 6  |
|    | 2.3     | 软件说明                 | 9  |
|    | 2.4     | 指令编码表                | 19 |
|    | 第三部分    | Motion130A使用说明       | 23 |
|    | 3.1     | 关于软件名称(Motion130A)   | 23 |
|    | 3.2     | 安装到本地                | 23 |
|    | 3.3     | Motion130A 的编辑环境使用说明 | 23 |
|    | 3.4     | 编程操作                 | 23 |
|    | 第四部分    | 编程实例                 | 26 |
|    | 4.1     | PC编程实例               | 26 |
|    | 4.2     | 控制器手动代码编程输入          | 27 |
| 附  | 录       |                      | 30 |
|    | 1,      | RS232 简单无硬件握手通信线缆制作  | 30 |
|    | 2、      | 名词解释                 | 30 |
|    | 3、      | 常见问题解答               | 32 |

目录

# DMC130A 三轴运动控制器

## 第一部分 概述

非常感谢您使用 DMC130A 步进电机运动控制器。该款控制器是科瑞特自动化 DMC 系列 运动控制器产品之一,采用高性能的"MCU+FPGA"控制,配合中文屏幕液晶显示,系统功 能强大、外观大方,可完全替代"PLC + 文本显示",是开发高性能数控设备的首选。

该控制器和国内外同类高档控制器相比,先进的特点如下:

1.用户编程方便。

DMC110A 控制器指令设置合理并简单,符合人们的思维习惯,不会在指令的熟悉上花费您太多的宝贵时间;该控制器提供独立的编程环境,您可以随时对程序进行修改或重写;

2.控制三轴步进电机。

DMC130A 控制器具有同时驱动三轴步进电机的能力,每个轴带两个硬件限位点;

3.带直线插补指令支持任意两轴插补。

DMC130A 控制器自带直线插补指令,动作完成精度高,速度快,可帮你实现任意直线运动;

4.高速、高精准

控制普通步进电机,最高速度可达 5000 转/分钟,突破传统步进电机低速的概念;理想梯 形加速曲线,实现平稳快速起停,定位误差为零;

5.128×64 点阵的液晶显示。

DMC130A 控制器带有 128×64 点阵的液晶屏,显示内容可随时通过控制器自带的 RS232 接口由计算机下载;显示方式可以编程设定改变,指令简单;

6.通用 16 个输入、8 个输出点,强大的逻辑控制功能。

DMC130A 控制器除了三套完整的步进电机控制口外,另有 16 个通用输入点(包括:6 个"限 位"输入点,1 个"运行"1 个"急停"外接输入点)、8 个通用输出点,功能完全可以自定义,帮你实现 任意的逻辑、点位控制;

7.支持手动指令代码编程和计算机编程下载。

DMC130A 控制器支持手动编程和计算机编程下载两种编程模式:手动编程界面友好、操作 方便;计算机编程有单独的编译软件,并可帮你自动找错,使用简单。

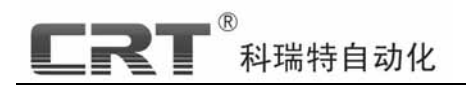

第二部分 控制器使用说明

| CRTMOTION® DMC13        | 80A                                                                          |
|-------------------------|------------------------------------------------------------------------------|
|                         | <sup>th</sup> f <sup>T</sup> <sup>7</sup> ⇔Z <sup>8</sup> TY <sup>9</sup> Z⇒ |
| 个生物付于日本月代               | 参数 <sup>4</sup> ←X 5 <sup>6</sup> X→                                         |
| 3Axis StepMotor Control | 复位 1 <sup>2</sup> YL 3<br>▲ - 0 ·                                            |
|                         | Inc Del Enter                                                                |
| F1 F2 F3 F4 F5          | 运行 急停                                                                        |
|                         |                                                                              |

图 3-1 DMC130A 面板

## 2.1 硬件说明

## 2.1.1 功能特点

- 适用于步进电机的各种场合控制应用;
- 控制轴数:三轴(X轴,Y轴,Z轴);
- 包含任意两轴直线插补指令、单轴运动指令,可以完成三维空间点到点的运动控制;
- 中文点阵液晶显示(128×64 点阵)和 27 键薄膜开关;
- 坐标参数支持相对坐标和绝对坐标;
- 独有立即数和寄存器两种寻址指令;
- 提供运算指令,可进行复杂控制;
- 16个通用输入点(包括六个硬件限位点)、8个输出点,实现各种复杂的逻辑、点位控制;
- 简单方便的键盘编程及上位机编程两种方式;
- RS232 串口支持计算机编程,下载程序、参数、液晶画面;
- 60 多条指令组成完备的指令空间,帮您完成任意功能。

## 2.1.2 性能指标

- 输出脉冲频率:1~100KHz/轴;
- 控制步进电机转速最高达到 5000 转/分钟;
- 12KB 用户程序空间, 704 条用户指令程序;
- 4KB 用户参数存储空间,1024 个参数,参数允许范围为:±9999999999。

## 2.1.3 电气特性

- 工作电源:DC 24V;
- 输入检测口:24V 开关信号(16 路低电平有效);

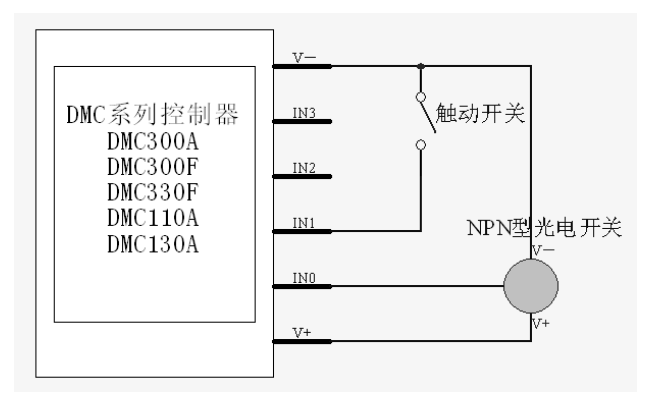

图 3-2 输入口接线方式与原理

● 输出控制口: 150mA/24V(8路常开)。

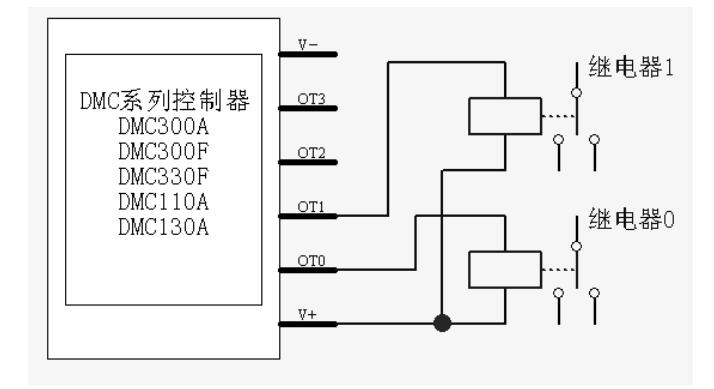

图 3-3 输出口接线方式及原理

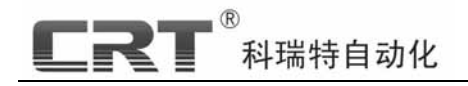

# 2.1.4 控制器接线示意

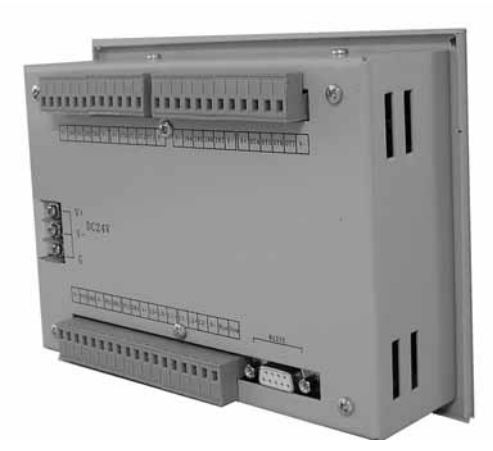

图 3-4 DMC130A 背部接线示意

说明: V+、V-: 工作电源 DC24V(外接电源注意正负极);

 PU0、PU1、PU2:三轴脉冲控制信号;
 DR0、DR1、DR2:三轴方向控制信号;

 OT0~OT7:8个点位输出信号;
 IN0~IN7:输入信号触发开关;

 Run(IN14)、Stop(IN15):运行、停止外接输入点;

 L0~L2+/-:三个轴的左右限位,其中:
 L0+,L0-(IN8,IN9)为X轴的左右限位;

L1+,L1-(IN10,IN11)为Y轴的左右限位;

L2+,L2-(IN12,IN13)为Z轴的左右限位;

V+(24V)、V-(GND) : 电源和地(内部提供电流 < 500mA/路); RS232: PC 通信口。

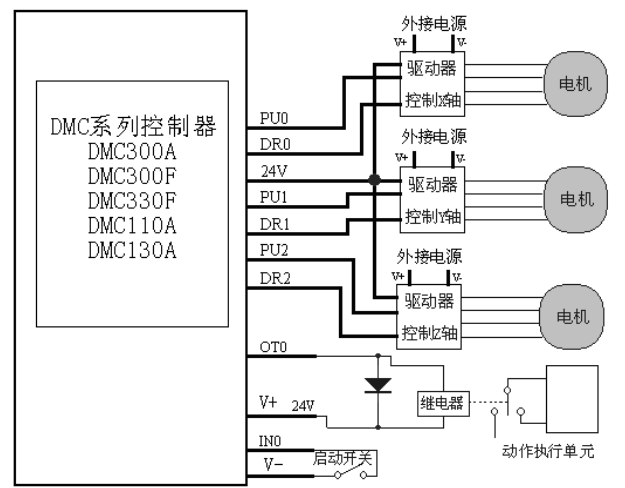

图 3-5 DMC 控制系统接线图例

(注:本控制器脉冲、方向信号输出已做限流处理故连接驱动器时不用外接限流电阻)

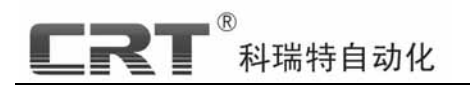

# 2.1.5 安装尺寸

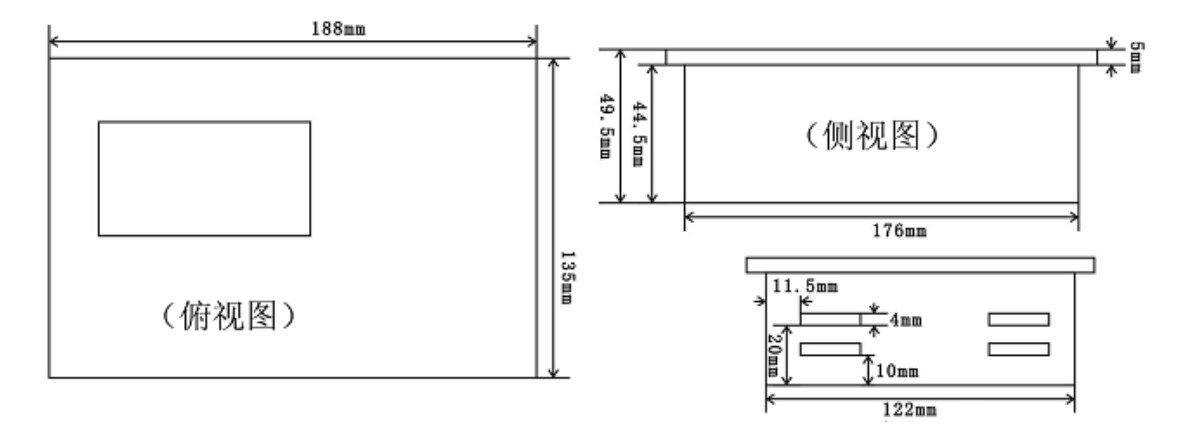

图 3-6 DMC130A 安装尺寸

(注意:在嵌入的工作台面开孔时要预留有虚位即长宽各扩宽 2~3mm, 否则会装不下)

## 2.2 操作说明

## 2.2.1 键盘功能及显示说明

#### 2.2.1.1 按键构成 (27 个键):

10 个数字键"0~9"、编程键"编程"、参数键"参数"、复位键"复位"、两个光标移动键 "↑""↓"、小数点键"·"、负号键"-"、插入键"Inc"、删除键"Del"、确认键"Enter"、 运行 键"运行"、停止键"急停"、功能键"F1"、"F2"、"F3"、"F4"、"F5"。

#### 特殊按键说明

**编程键**:用于输入程序、程序修改及参数设置;在编程状态下再次按下后退出编程状态; 参数键:确定运行程序时选择的程序序号及所使用的参数页面号,在待机状态下有效,再 次按下后退出参数状态;(向下翻页进入可视参数输入界面);

复位键:准待机情况下该键按下,系统状态恢复到刚上电时的状态(待机状态);

小数点:浮点数值输入时小数点的输入;

插入键、删除键:(功能保留);

光标移动键:移动光标,用于程序、参数输入时切换到其它参数的输入;

确认键:在参数输入时用于确认当前参数的输入数值,并转入下一参数的输入;

**运行键:**该键按下后运行用户程序,程序及参数页为待机时按下参数键后所输入的程序 序号及参数页号;

急停键:执行用户程序时终止程序运行(立即响应,当前状态不保留);

**功能键**:F1 - 手动状态下,用于记入系统第二原点;F2 - 进入/退出手动状态;F3 - 进入/退出联机通讯及查询控制器版本号;F4、F5 - 程序编辑、参数输入时用于翻页,手动状态时,用于手动速度的倍乘倍减;

X、Y、Z 进退键:手动状态下,三轴点动正反转,按下后相应电机运转,按键抬起后自动 停止;分别对于'4'、'6'、'2'、'8'、'7'、'9'各键;

#### 2.2.1.2 显示模式:

DMC130A 控制器的显示功能主要有以下几种:

1). 欢迎界面

界面内容自行绘制并下载。用户可以使用 Windows 自带的画图工具,绘制任意自己喜欢的 128\*64 像素黑白位图(内容可以是文字也可以是图形);保存时要顺时针旋转 90 度(详细操作 请参见"第三部分 Motion130A 使用说明");参数界面和显示状态界面的制作相同。

#### 2).8 屏参数界面(可视参数界面)

界面内容自行绘制并下载。支持 32 (8×4) 个参数;规则如下:

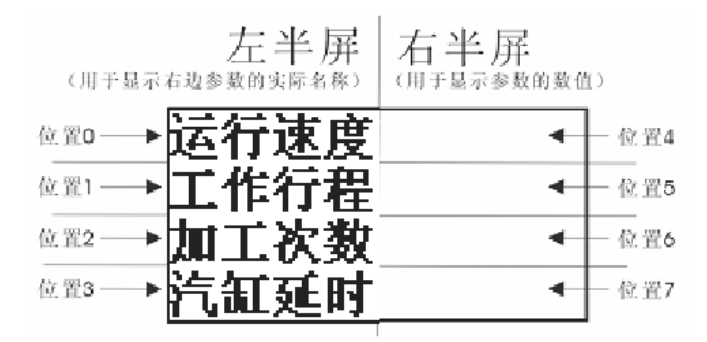

图 2-1128\*64 像素黑白位图参数界面视图示例

- 左半屏用于显示参数的实际名称(文字提示),右半屏用于显示并设置参数数值(4个S 寄存器);
- 每个界面(128\*64 像素)有四个编辑参数位置,如上图所示的位置4~7;
- 只需在参数界面下载时设定4个S寄存器序号,系统则自动完成半屏文字标识与S型变量(数值)的对应关系;
- 为了视觉效果好,建议四个位置平均分配(64\*16 像素);
- 每个参数支持范围为:-999999999 ~ +999999999;

(具体操作细节请参见 Motion130A 软件说明)。

#### 3). 4 屏状态界面(运行状态信息显示界面)

界面可编制下载,可细分为 32(4\*8)个界面或4 屏内容,并有显示指令支持,可指定内容 显示于指定位置。规则如下:

| 0 | 4 |
|---|---|
| 1 | 5 |
| 2 | 6 |
| 3 | 7 |

(状态界面区域分布示意图)

- 每个页面(128\*64 像素) 平分为 8 个单元内容(64\*16 像素);
- 显示单元分布按"从上到下,从左到右"的顺序排列:第一个界面(界面 0,指令表述为 DISPLAY 0,0,0)分为 0-7 单元,第二个界面(界面 1,指令表述为 DISPLAY 0,1,0)分为 8-15 单元......第4 个界面(界面 3,指令表述为 DISPLAY 0,3,0)分为 24-31 单元;
- 位置分布同显示单元分布:共可细分为8个位置(0-7);

#### (使用说明请参见后面的指令详解)。

## 2.2.2 系统了解

DMC130A 控制器系统是基于高性能 MCU 设计的功能强大、用户二次开发简单易用、修改 方便、适用范围广的通用型步进电机运动控制系统。该系统共有六类、六十余条指令,程序设计 灵活,并有精确的直线插补指令和显示指令,能充分满足用户的项目要求。针对不同的项目要求, 用户不必掌握全部指令,只需能够运用其中的十余条指令甚至几条指令就可圆满实现你的工程任 务。 **LRT**<sup>®</sup>科瑞特自动化

## 2.2.3 项目分析及操作

要求用户能够根据项目的实际情况,列出控制流程,分析程序量大小、参数更改频繁程度等,以决定选用不同的指令及不同的编程方法。例如:对于程序量小、参数固定的项目编程,尽量选用常数型指令;对于参数经常需要修改的项目编程,可选用变量型指令,参数修改在模式功能中进行;程序量大的项目,在 PC 机上用 Motion130A 软件编程,可降低编程出错,提高编程效率。

#### (建议用户多在 PC 机上使用软件编程)

## 2.2.4 程序输入

当用户对项目进行了详细分析,并熟悉了必要的指令或指令代码后,可进行程序编程:

1.PC 编程:在 PC 机上打开 Motion130A 软件编程,指令直接以助记符输入。输入编程后进行编译再下载到控制器。

2.面板指令代码编程:控制器待机状态下,按下"Mode"键,出现操作提示后,再按下'1': 选择"1.程序编辑";出现"输入密码"后,正确输入程序密码后(密码为"070805")进入程序编程状态,用户可参照代码程序清单进行程序输入;输入完成后按"编程"键退出。

## 2.2.5 参数输入

密码保护模式 S 寄存器参数输入:控制器待机、准待机状态下,按下"Mode"键,出现 操作提示后,再按下"2":选择"2.参数设置";出现"输入密码"字样后,输入参数密码(密 码为"200708")后进入参数设置状态(参数设置不分先后);输入寄存器标号(0000~1023)如:S10 输入"0010",输入参数数值如:"1000"并回车,进入下一个参数设置,参数设置完毕,按"Mode" 键退出参数设置状态。

可视参数输入:将 128\*64 像素黑白位图参数界面(文字标注、对应 S 寄存器位号)下载 入控制器后,按下"参数"键后按'↑''↓'光标移动键至"参数页面",输入相对应的参数页序 号(0~7),"Enter"确认后移动光标或按"F4"、"F5"上下整屏翻屏将光标移至要修改的参 数位置,输入参数数值并按"Enter"键确认;输入设置完毕后按"参数"键退出。

### 2.2.6 待机状态及准待机状态

控制器刚上电后的状态为待机状态:

- A)所有的M型变量、B型位变量清零;
- B)所有输出口无输出(无效),计数器值、当前坐标为零;
- C)直接响应用户的其他操作;

控制器执行有效动作后返回的状态为准待机状态:

- A)所有的M型变量、B型位变量保留之前值;
- B)所有输出口无输出(无效),计数器值、当前坐标保留之前值;
- C)直接响应用户的其他操作;

## 2.2.7 自动运行操作 (按下"运行"键或通用输入"Run"与"V-"短接)

检查系统接线无误后,控制器上电;待程序及参数输入完毕后,按"运行"键(或通用输入 "Run"与"V-"短接),进入程序运行状态,系统将自动运行用户程序程序,直至遇到"END" 指令后返回至准待机状态。

#### 注:如果程序复杂,并且用户程序中有逻辑错误,运行结果可能出乎你的预料。

**२** अ瑞特自动化

### 2.2.8 手动控制 (按下"F2"键)

- 可以对X、Y、Z三轴步进电机进行手动控制:
   X轴进('6'键)、X轴退('4'键):控制X轴的进退;
   Y轴进('8'键)、Y轴退('2'键):控制Y轴的进退;
   Z轴进('9'键)、Z轴退('7'键):控制Z轴的进退;
- F4、F5 用作速度倍乘、倍减;
- 此状态下,系统实时显示当前坐标;

### 2.2.9 手动及系统参数设置

控制器待机状态下,按下"Mode"键,出现操作提示后,再按下'2':选择"2.参数设置";出现"输入密码"字样后,输入正确的参数密码(密码为"168888")后进入系统参数设置状态(参数设置不分先后);可以对系统参数(SY0、SY1、SY2、SY3、SY4、SY5、SY6、SY20等)进行设置:

| S0起始速度      | (脉冲数  | : 1 ~ 20000  | 典型值:1000 );  |
|-------------|-------|--------------|--------------|
| S1加速时间      | ( 毫秒  | : 100 ~ 3000 | 典型值:400 );   |
| S2最高速度      | (脉冲数  | : 1 ~ 100000 | 典型值:10000);  |
| S3点动脉冲      | (脉冲数  | : 1 ~ 20000  | 典型值:10 );    |
| S4手动时按键不相   | 公开所发出 | 最大脉冲数        | (典型值:90000); |
| S5手动时按键松表   | 开后判断需 | 『减速的临界速度     | (典型值:2000);  |
| S6设定浮点型 S 3 | 变量数量; | (默认为零)       |              |

S20---设置输入参数页面显示屏数(0~8 屏)(该设置为限定输入参数显示屏数,根据实际使用的输入参数数量而定)。(默认为3)

移动光标可以切换所要设置的参数;再次按下"Mode"键退出手动参数设置;(注:输入或更 改参数值后要按"Enter"键确认)

#### 2.2.10 第一原点设置

在手动调整状态下,将系统调整至机械原点(在限位点即第一原点位置);(按下"Mode"键) 退出手动状态,按下'复位'键,即设定当前位置为第一原点(坐标清零);

#### 2.2.11 下载程序

在此状态下,用户可以进行上位机的下载实现;请参见"第三部分 Motion130A 使用说明"。 注意:与控制器下载通讯时,应先确保控制器处于(准)待机状态,并直接在PC机上进 行【连接控制器】或【断开连接】即可。

## 2.2.12 急停、复位

程序"自动"运行时,按下"停止"键,程序退出,所有运动停止,进入准待机状态; 在准待机状态下按下"复位"键,系统转入待机状态。

## 2.3 软件说明

## 2.3.1 变量说明及参数约定

DMC130A 控制器系统提供给用户:

● 1024 个 S 型变量(S0~S1023)

科瑞特自动化

(用户程序运行中只可读,不可写及程序修改,参见参数更改),代号为S0~S1023(注:手动编程时标号为1000~2023);

 16 个 M 型变量(M0-M15):
 标号 M0 - M15(注:手动编程时标号为 0~15 共计 16 个),用户程序运行中可读可写,可程 序修改,但只能在用户程序中赋值;

#### ● 坐标变量(M100):

当前绝对坐标,这个变量可读、可清零,即:可以进行判断,执行跳转指令;可以被"SETC" 及"CLR"指令清零,但不能在其他运算指令中作为被操作数进行修改(注:手动编程时标号 为100);

#### ● 100 个位 B 变量(B0~B99)

```
    0 ~ 15 (B0 ~ B15) 为通用 B型(位)变量,程序运行时可读可写可以用作标志位;
    16~23 (10 ~ I7) 为输入口(位)变量,可读出输入口状态,对其写无意义;
    32~39 (O0 ~ O7) 为输出口(位)变量,对其写可进行开关量输出,读无意义。
    48~58 (J0 ~ J10) 为键盘输入(位)变量(J0~J9对应0~9键),可对其进行输入有效检测,对其写无意义,"CLRB J10"为清键值指令;
```

96~98 (B96 ~ B98) 为运动标志,当指定轴正在运动时有效(有效1),当指定轴运动停止时无效(无效0),可读,写无意义;B96-X轴,B97-Y轴,B98-Z轴;

说明:因为 DMC110A 控制器操作面板上没有字母键,为了能使用户输入不同类型的数、 变量,S型、M型变量及B型、I型、O型变量控制器内部作了统一编码,当你在控制器上直 接编程,需要输入统一编码的序号。

| 例如:       | 指令(DRVIM)  | 0115    | 0 , <b>1000</b> | 第二参数为 <b>S0</b> ; |
|-----------|------------|---------|-----------------|-------------------|
|           | 指令 (DRVIM) | 0115    | 0,1             | 第二参数为M1;          |
|           | 指令 (JB)    | 0302    | 12, <b>5</b>    | 第二参数为B5;          |
|           | 指令 (JB)    | 0302    | 12 , <b>16</b>  | 第二参数为I0;          |
|           | 指令 (CLRB)  | 0406    | 35              | 第一参数为 <b>O3</b> ; |
| 1 + 5 & 4 |            | ¥ 477 \ |                 |                   |

(指令含义请参照指令详解。)

特别注意!!!::本文的指令描述中:

- COM 表示指令名称,使用上位 PC 机 Motion130A 编译软件编程时表示指令标示符,控制器键盘编程时表示其指令码;
- X 表示运动类型; 0:X 轴;
   1:Y 轴;
   2:Z 轴;
   3:XY 直线插补;
   4:XZ 直线插补;
   5:YZ 直线插补;
- #data1,#data2、#data3,#data4 等表示常数;
- S#1,S#2 表示变量(或表示为寄存器),若无特别说明,可以是 M 或 S 型变量,M#1 一般 表示为 M 型变量;
- B#1, B#2表示位变量(或表示为位寄存器),若无特别说明,可以是通用位变量(B0~B15),输入口位变量(I0~I7),输出口位变量(O0~O7),键盘数字键位变量(J0~J10);
- 其它符号参照指令中的说明;

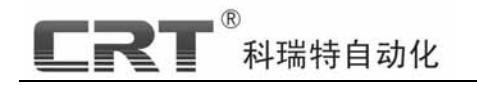

## 2.3.2 指令详解

#### 2.3.2.1 运动类

# 1). 单轴运动 格式: COM X, #data1 / COM X, S#1

X: 轴号 0-X 轴 1-Y 轴 2-Z 轴;

指令:"DRVAD 1.3000"

指令:"DRVAM 1.S130"

指令:"DRVID 1,3000"

指令:"DRVIM 1,S130"

#data1、S#1: 单轴运动数值, S#1 可以为 M 或 S 型变量;

- 指令:DRVAD /0112
   绝对地址/常数值单轴运动

   DRVAM /0113
   绝对地址/变量值单轴运动

   DRVID /0114
   相对地址/常数值单轴运动

   DRVIM /0115
   相对地址/变量值单轴运动
- 说明:指令执行时,受控目标将沿单轴方向,移动#data(S#1)个脉冲数或移动到#data(S#1) 位置(相对原点)
- 例:Y轴运动,当前坐标Y=1000(与X轴、Z轴坐标无关),S130=3000。

执行结果:系统从当前点,沿Y轴方向移动 到Y=3000点,X,Z轴坐标不变,如图3-7-A; 执行结果:系统从当前点,沿Y轴方向移动 到Y=3000点,X,Z轴坐标不变,如图3-7-A; 执行结果:系统从当前点,沿Y轴方向移动 到Y=4000点,X,Z坐标不变,如图3-7-B; 执行结果:系统从当前点,沿Y轴方向移动 到Y=4000点,X,Z坐标不变,如图3-7-B;

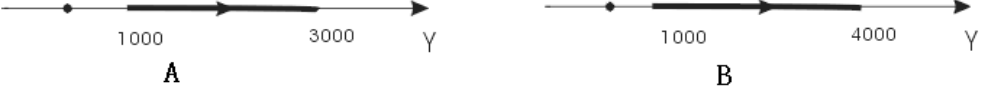

图 3-7 单轴运动示例

#### 相对地址与绝对地址的判定:(参考附录)

2).直线运动

. . . . . . . . .

#### 格式: COM X, #data1, #data2 / COM X, S#1, S#2

X:指定插补的两条轴:3—X、Y轴; 4—X、Z轴; 5—Y、Z轴;

(#data1,#data2)/(S#1,S#2):终点坐标或运动的数值;S#1、S#2可以为 M 或 S 型变量; **指令:**LINAD/0100 绝对地址/常数值直线运动

 LINAM /0101
 绝对地址/变量值直线运动

 LINID /0102
 相对地址/常数值直线运动

 LINIM /0103
 相对地址/常数值直线运动

#### 说明:1. 坐标仅指插补指定轴的坐标;

2. 指令执行时,受控目标将沿从当前位置到目标点(#data1,#data2)或(S#1,S#2)的 直线,按照设定速度运动。#data1、#data2必须同为常数或者变量。

3. 当执行运动指令时,如果所涉及的轴还在运动中,则等待该轴的运动停止后,执行下条 指令,以下所有指令相同。

(该指令与 DMC300A 直线插补指令几乎完全相同,请参阅 P11 解释)

| 3).运动停止      | 格式: COM X ; |          |
|--------------|-------------|----------|
| 指令:STOP/0116 | 中止所指定的运动    | X: 运动类型; |

科瑞特自动化

| <b>况明:指令执行</b> /                                        | 了,控制器将天断对应运动奕型的脉冲。                                      |  |  |  |  |
|---------------------------------------------------------|---------------------------------------------------------|--|--|--|--|
| 例:指令:"STOF                                              | 2 "   执行结果:关断 Z 轴脉冲;                                    |  |  |  |  |
| 指令:" STOF                                               | 4 "   执行结果:关断 XZ 轴直线插补运动脉冲;                             |  |  |  |  |
| 2.3.2.2 命令执                                             | 記制类                                                     |  |  |  |  |
| 1).速度设置                                                 | 格式:COM X, #data1, #data2, #data3 / COM X, S#1, S#2, S#3 |  |  |  |  |
| X:运动类型;#data1/S#1:最低速度;#data2/S#2:加速时间;#data3/S#3:最高速度; |                                                         |  |  |  |  |
| S#1 S#2 S#3 可以为 M 或 S 型变量:                              |                                                         |  |  |  |  |

**指令:**SPEED / 0200 常数格式速度参数设置

SPEEDM / 0201 变量值格式速度参数设置

说明:1. 该指令对其后的运动有效;

2. 速度曲线为标准梯形加速,最高速度需大于最低速度;

3.速度参数单位为脉冲频率,最低速度>1,最高速度<100000;

4. 加速时间单位为毫秒, 加速时间越短, 其速度曲线越陡峭, 见图 3-8;

5. 对于插补速度的设置,其频率值对应于运动轨迹的线速度(即插补两个轴 的脉冲频 率之和);

6. 参数必须同为常数或者变量形式。

例: S140=800,S141=300,S142=4000(见图 3-8),

指令:"SPEED 0,800,300,4000" 执行结果:X 轴速度设置为:起始速度为 800 赫,加速时间为 300 毫秒,最高速度为 4000 赫;

指令: "SPEEDM 3,S140,S141,S142" 执行结果: XY 直线插补的速度设置为:起始速度为 800 赫,加速时间为 300 毫秒最高速度为 4000 赫;

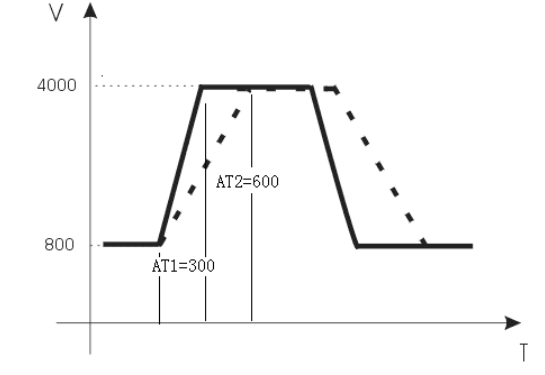

图 3-8 加速度曲线功能示意

2).暂停等待

指令: PAUSE / 0204

格式: COM X

X:运动类型;

说明:指令执行后,系统直到当前指定运动类型的运动执行结束,再执行下一条指令。

例:指令:"PAUSE 0" 执行结果:等待 X 轴的运动停止,然后执行下一条指令,如果 X 轴没有运动,则直接执行下一条程序;

指令:"PAUSE 3" 执行结果:等待 X 轴并且 Y 轴或插补运动停止(即 XY 轴都不运动), 然后执行下一条指令,,如果 X、Y 都没有运动,则直接执 行下一条程序;

DMC300A 三轴运动控制器

RT<sup>《</sup>科瑞特自动化

- 3).延时
- 格式: COM #data / COM S#1

#data/S#1: 延时时间,S#1可以为M或S型变量;

- 指令: DELAY / 0206 固定时间延时
  - DELAYM / 0207 可变时间延时
- 说明:指令执行后,系统暂停 M1 毫秒的时间。"DELAY 0"用作空指令(注:1 秒=1000 毫秒);
- 例: S150 = 3000;
  - 指令: "DELAY 200" 执行结果: 延时 200 毫秒;
  - 指令: "DELAYM S150" 执行结果: 延时 3 秒;
- 4).程序结束 格式: COM

#### 指令:END/0208

#### 说明:程序结束指令,用来标示用户程序结束,用户编程必需。

例:指令: "END" 执行结果: 当系统执行到该条指令后, 程序停止执行, 返回准待机状态。 5).显示指令 格式: COM #data1, #data2, #data3 / COM #data1, S#2, #data3

#data1:显示格式;#data2或S#2:显示内容;#data3:显示位置。 指令:DISPLAY/0210

说明:调用显示指令,用于显示程序运行中用户想要看到的信息。【阅读本条指令,请先熟悉"键盘功能及显示说明"中的显示说明部分。】

- 显示格式: "0"显示整屏(DISPLAY 0,X,0);可以整屏显示4屏(X=0~3);
  - "1"固定格式显示坐标值(DISPLAY 1,0,0);
  - "2"固定格式显示加工(完成)次数(DISPLAY 2, M#2, 0);加工次数可以设置为 M0~15中的某个 M型变量,用户需要在程序的循环中用加一指令来维护;
  - "4"在液晶屏的指定位置显示显示 4 个状态界面的某个单元内容(4\*8 个单元之一)(DISPLAY 4, #data2,#data3);
  - "6"在液晶屏的指定位置显示某个 S/M 变量的数值(DISPLAY 6,S#2,#data3);
  - "9"清屏(DISPLAY 9,0,0)。

显示内容:当显示格式为0:指定所要显示0~3整屏画面;

当显示格式为 2、6:指定在液晶屏的指定位值所要显示的为哪个 M/S 寄存器:(M0~15、 S0~1023);

当显示格式为4:指定所要显示的为4×8个状态界面单元中的哪个单元(0~31); 当显示格式为其它:内容为任意值(建议使用0);

**显示位置:**当显示格式为4、6:指定所要显示的内容在显示屏中的哪个位置(0-7)。 当显示格式为其它:位置为任意值(建议使用0);

例:当前坐标(1234,2234,-3234),M10=100;

指令:"DISPLAY 1,0,0" 执行结果:该指令执行后液晶显示效果如图 3-9A 所示: 指令:"DISPLAY 2,M10,0" 执行结果:该指令执行后液晶显示效果如图 3-9B 所示:

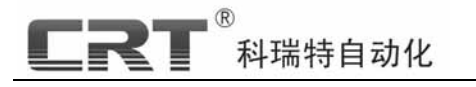

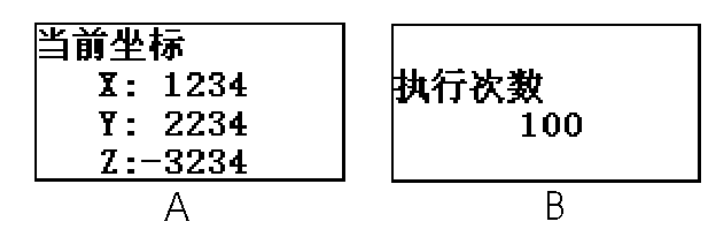

图 3-9 显示指令功能示意

(实例请参考 P15 页,使用方法基本一致)

 6).速度改变
 格式: COM X, #data1, #data2 / COM X, S#1, S#2

 X:运动类型; #data1, S#1:加速时间,#data2, S#2:最高速度

指令: CHSPEED / 0212 常数格式速度改变指令

CHSPEEDM / 0213 变量格式速度改变指令

说明:该类指令适用于运动过程中的速度改变,例如遇到减速点。该指令执行后,所指定的运动类型的运动将以 SA 的加速度改变至 SH。可以加速,也可以减速。

例:当前速度为 8000 赫, S160=500,S161=500;

指令:"CHSPEED 0,500,500" 执行结果:X 轴的速度由 8000 赫,在 500ms内,降为 500 赫,速度与时间曲线图如图 3-10-A;

指令:"CHSPEEDM 0,S160,S161" 执行结果:同上;

例:当前速度为 2000 赫/秒, S160=600,S161=8000;

指令: "CHSPEED 0,600,8000"

执行结果:X 轴的速度由 2000 赫,在 600ms 内,升为 8000 赫,速与时间曲线图如图 3-10-B;

指令: "CHSPEEDM 0,S160,S161"执行结果:同上;

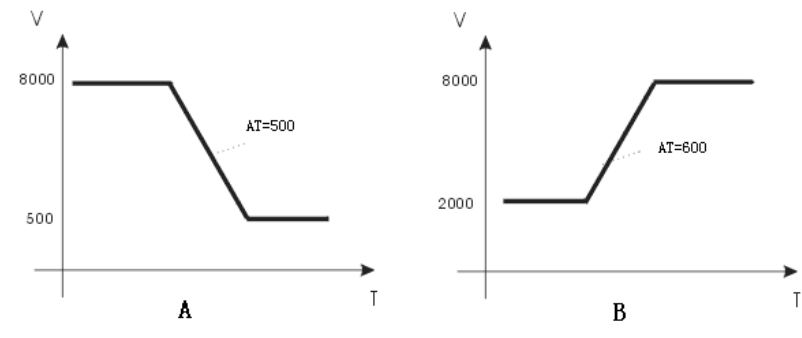

图 3-10 速度改变指令功能示意

7).设定零点 格式: COM

指令: SETC / 0214 设置当前位置为零点

说明:该指令执行后,当前坐标值清零。

例:当前坐标 X=500,Y=600,Z=700;

指令: "SETC" 执行结果: X=0,Y=0,Z=0;

8).调用子程序 格式: COM #line

指令:CALL/0216

说明:跳转至#line 行执行程序(自动保留当前程序行号), 与 " RET " 指令配合使用;说明 见下一指令。

科瑞特自动化 DMC300A 三轴运动控制器 9).子程序返回 格式:COM 指令:RET / 0217 说明:返回上次 " CALL " 调用指令的下一行程序执行; 例:行号 指令 20 CALL 100 '跳转到"100"行程序执行 21 MOV M1,10 DRVID 0,2000 100 '返回到"21"行程序执行 120 RET 2.3.2.3 跳转类 无条件跳转 格式: COM #line / COM M#1 #line:跳转的目的行号, M#1 寄存器指定的行号; 指令:JMP/0300 跳转到指定行 跳转到 M 型变量值指定的行号 JMPM/0301 说明:1.执行该条指令,程序将跳转#line 行或 M/S 型变量指定的行接着执行。 2.可以跳转当前行的前面也可跳转到当前行的后面,但行号不能大于 704,不能小于 1 (以下所有跳转指令相同)。 3.当程序中有出现多级的程序调用,即程序嵌套调用时,子程序返回建议使用"JMPM"; 例:当前执行程序 100 行,变量 M10=11, 指令:"JMP 10" 执行结果:程序跳转到10行执行; 指令:"JMPM M10" 执行结果:程序跳转到11行执行: 2).位跳转 格式: COM #line, B#1 B#1:位变量;#line:目的行号; 指令:JB/0302 如果有效跳转: JNB / 0303 如果无效跳转 说明:1.这两条指令是位跳转指令,可以检测通用B型变量、输入口、键盘数字键(请参见 变量说明): 2.通用位变量(B0-B15)1 有效,0 无效;输入口位变量(10-115)0 有效,1 无效; 3.条件满足时跳转到指定行运行,否则执行下一条指令。 例:指令:"JB 10,B2" 执行结果:如果 B2 = 1, 跳转到第10 行程序; 如果 B2 = 0, 接着执行下一条程序; 执行结果:如果  $B_2 = 0$ , 跳转到第 10 行程序: 如果  $B_2 =$ 指令:"JNB 10.B2" 1,接着执行下一条程序; 指令: "JB 15,I1" 执行结果:如果11输入点有效(11为低电平),跳转到第 15 行程序;如果 I1 输入点无效(I1 为高电平),接着执行 下一条程序; 指令: "JNB 15,I1" 执行结果:如果11输入点无效(11为高电平),跳转到第 15 行程序;如果 I1 输入点有效(I1 为低电平), 接着执行 下一条程序: 3).比较跳转 格式: COM #line, S#1, #data / COM #line, S#1, S#2

を 格式: COM #line, S#1, #data / COM #line, S#1, S#2

S#1,#data 或 S#1, S#2:相比较的两个数(可以为 M 或 S 变量),#line 跳转的目的行号; 指令: JGD / 0304 变量值与常数值比较,大于则跳转, ▲ 科瑞特自动化

| JGM / 0305  | 变量值与变量值比较,大于则跳转,  |
|-------------|-------------------|
| JLD / 0306  | 变量值与常数值比较,小于则跳转,  |
| JLM / 0307  | 变量值与变量值比较,小于则跳转,  |
| JED / 0308  | 变量值与常数值比较,等于则跳转,  |
| JEM / 0309  | 变量值与变量值比较,等于则跳转,  |
| JNED / 0310 | 变量值与常数值比较,不等于则跳转, |
| JNEM / 0311 | 变量值与变量值比较,不等于则跳转, |

说明:当相应条件成立时跳转到指定行,否则执行下一条指令。相比较的两个数必须同为常 数或变量

#### 例: M1=550,S100=600,

| 指令: "JGD 20,M1,500"  | 执行结果:跳转到 20 行 (条件成立); |
|----------------------|-----------------------|
| 指令: "JGM 30,M1,S100" | 执行结果:转下一条指令(条件未成立);   |
| 指令: "JLD 20,M1,500"  | 执行结果:转下一条指令(条件未成立);   |
| 指令: "JLM 30,M1,S100" | 执行结果:跳转到 30 行 (条件成立); |
| 指令:"JEM 30,M1,S100"  | 执行结果:转下一条指令(条件未成立);   |
| 指令:"JNED 20,M1,550"  | 执行结果:转下一条指令(条件未成立);   |
| 指令:"JNEM 30,M1,S100" | 执行结果:跳转到 30行(条件成立);   |

#### 4).循环跳转

格式: COM #line, M#1

循环跳转至#line 行#data/M#1 次;

 指令:
 LOOP / 0312
 循环跳转 N 次 (N = #Data);

 LOOPM / 0313
 循环跳转 M#1 次;

说明 : 1. 这两条指令用于建立循环 , 可以用常数指明次数 , 也可以用变量型指令以方便次数 更改 ;

- 当采用变量型指令时,变量为 M 型变量,并且在跳转目的行和当前行之间不能用 指令改变该变量的值;
- LOOP 指令不允许嵌套,即 Loop 指令与目的行之间不能再次出现该指令;如果必须使用嵌套循环,请使用 JMPM 指令实现。

#### 再次强调:跳转的目的行号必须为有效数值:1~682,否则会出现不可预知的错误

例: M10=100,

指令: "LOOP 50,20" 执行结果:循环跳转到 50 行 20 次; 指令: "LOOPM 30,M10" 执行结果:循环跳转到 30 行 100 次;

2.3.2.4 逻辑(位操作)

格式: COM B#1, B#2

指令:AND / 0400

**说明: 双操作数都为位变量。B#1 位变量**与 B#2 位变量"与",结果存于 B#1;当 B#1 为输出口 位变量时,该指令影响输出口状态;B#1 不能为 I 型或 J 型位变量,B#2 不能为 O 型位变量。 例:当前 B1=1;B2=0, I1=0,O1=1,

指令: "AND B1,B2" 执行结果: B1=B1&B2=1&0=0, 指令: "AND O1,II" 执行结果: O1=O1&I1=1&0=0,输出口 O1 有效; 2).或 格式: COM B#1, B#2;

2).或 指令:OR/0402

1).与

说明: 双操作数都为位变量。B#1 位变量和 B#2 位变量"或",结果存于 B#1;当 B#1 为输出口

**LRT**<sup>®</sup>科瑞特自动化

| 位变量时,该指令影响输出口状                                                                    | 态;B#1 不能为 I 型或 J 型位变量,B#2 不能为 O 型位变量。                           |  |  |  |
|-----------------------------------------------------------------------------------|-----------------------------------------------------------------|--|--|--|
| 例:当前 B1=0;B2=1, I1=1,O1=                                                          | =0,                                                             |  |  |  |
| 指令:"OR B1,B2"                                                                     | 执行结果:B1=B1 B2=0 1=1;                                            |  |  |  |
| 指令:"OR O1,I1"                                                                     | 执行结果:O1=O1 I1=0 1=1,输出口 O1 无效;                                  |  |  |  |
| 3).非格式                                                                            | : COM B#1;                                                      |  |  |  |
| 指令:CPL/0404                                                                       |                                                                 |  |  |  |
| 说明:操作数为位变量。该指令                                                                    | >对 B#1 位变量的值取反;当 B#1 为输出口位变量时,该指令                               |  |  |  |
| 改变输出口状态; B#1 不能为 I                                                                | 型或J型位变量。                                                        |  |  |  |
| 例:B1=0,O3=1;                                                                      |                                                                 |  |  |  |
| 指令:"CPL B1"                                                                       | 执行结果:B1 = !B = !0 =1;                                           |  |  |  |
| 指令:"CPL O3"                                                                       | 执行结果:O3= !O3 = !1 = 0,输出口 O3 反转;                                |  |  |  |
| 4).置位 格式                                                                          | : COM B#1;                                                      |  |  |  |
| 指令:SETB / 0406                                                                    | ,<br>,                                                          |  |  |  |
| 说明:操作数为位变量。该指令                                                                    | 对 B#1 位变量的值置 1;当 B#1 为输出口位变量时,该指令使                              |  |  |  |
| 输出口有效(低电平); B#1不                                                                  | 能为 I 型或 J 型位变量。                                                 |  |  |  |
| 例:指令:"SETB B1"                                                                    | 执行结果:B1=1;                                                      |  |  |  |
| 指令:"SETB O6"                                                                      | 执行结果:O6=0,输出口 O6 有效;                                            |  |  |  |
| 5).清零格式                                                                           | COM B#1:                                                        |  |  |  |
| 指令:CLRB/0408                                                                      |                                                                 |  |  |  |
| 说明:操作数为位变量。该指令                                                                    | >对 B#1 位变量的值清零:当 B#1 为输出口位变量时,该指令                               |  |  |  |
| 使输出口无效(高电平): B#1                                                                  |                                                                 |  |  |  |
| 例:指令:"CLRB B1"                                                                    | 执行结果:B1=0                                                       |  |  |  |
| 指令:"CLRB O6"                                                                      | 执行结果: O6=1.输出口 O6 无效:                                           |  |  |  |
| 2325 运算类                                                                          |                                                                 |  |  |  |
| <u>2.5.2.5 と</u> 昇入<br>1) 加 枚寸                                                    | COM M#1 S#1.                                                    |  |  |  |
| 1).加 1日本                                                                          | ,.COM M#1, 5#1,<br>亦巪加峃粉店                                       |  |  |  |
| $\mathbf{fi} \neq \mathbf{A} \mathbf{D} \mathbf{D} \mathbf{M} \mathbf{A} 0 5 0 1$ | 文里加市奴旧<br>  赤島加赤島佶(M 武 S 刑赤島)                                   |  |  |  |
| ADDM7 0301<br>道明・法管指令的日的操作数点                                                      | 、又単加又単位(M1以5至又単)<br>(ふちん刑亦号(可读可定)、 百婦作物可もん式 S 刑亦号式)             |  |  |  |
| · 你的,这并旧专时日的床下数2<br>一                                                             | ,次乃《至文皇(引侯引与),凉沫作数引为《3、3、至文皇3、<br>-数加上酒竭作数 结里左千日的竭作数(M 刑恋号)     |  |  |  |
|                                                                                   | ·奴加工标环作奴,纪术作了百时派作奴(◎主文重》                                        |  |  |  |
| 指令・"ADD M1 500"                                                                   | 执行结果・M1=M1+500=200+500=200・                                     |  |  |  |
| 指令:"ADD M1,500<br>指令:"ADDM M1 M2"                                                 | 执行结果:M1=M1+M2=200+300=500; 执行结果:M1=M1+M2=200+300=500;           |  |  |  |
| 指令: "ADDM M1, M2<br>指令: "ADDM M1 S100"                                            | 执行结果:M1=M1+S100=200+400=600                                     |  |  |  |
| 2) 頃 枚寸                                                                           |                                                                 |  |  |  |
| 2). M 1首式<br><b> 地へ・</b> SUD ( 0502                                               | ,. COM M#1, 5#1;<br>杰里试觉粉店                                      |  |  |  |
| 月マ.SUB/0502<br>SUDM / 0502                                                        | 这里 <u>鸠市</u> 效阻<br>亦是试亦是估(M 式 C 刑亦是)                            |  |  |  |
| 说旧·"减"法管结里·日的操作数减未循操作数 结里左千日的操作数,M 刑亦导·                                           |                                                                 |  |  |  |
| ┉╖・┉,╘弁泊木・ロ┉┉┼г奴┉┼г奴,泊木Ҭ」ロ┉床гу ┉空文里,<br>日的堤作数・┉1 ┧ M 刑恋書・  百堤作数・┉ 司 ┧ M 哉 ♀ 刑恋書   |                                                                 |  |  |  |
| 日町3末1F数・M#1 万 M 空3                                                                | 之里, 尿床下数: 112 可 万 11 或 5 空支星。                                   |  |  |  |
| り. M1-200,M2-300,S100-400,<br>指会・"SUB M1 500"                                     | 执行结果・M1-M1 500-200 500- 300-                                    |  |  |  |
| 指マ. SUB M1,500<br>指令・"SUBM M1 M2"                                                 | が15年、MI-MI-300-200-300300,<br>対行结果・MI-MI M2-200 300100          |  |  |  |
| 泊マ・ 50.0mm/mi,mi2<br>指令・"SURM M1 S100"                                            | jハjja末・ハリューハュ2-200-300-100,<br>执行结里・M1=M1_\$100-200 400- 200    |  |  |  |
| コロマ・SUDIVITVII,SIUU<br>2) 楢 1 +ケー・                                                | jかj Jを日本・1911-1911-3100-200-400200,<br>                         |  |  |  |
| 2).4百 1 俗工                                                                        | 2)-1日 1 1日-10. CONTINUE,<br>指令・INC / 050/ M M 刑 恋暑 M#1 的 佶 加 1. |  |  |  |
| 11文:INC / 0504                                                                    |                                                                 |  |  |  |
| 「���」、 疳 ̄ : 凶异结末: № 尘ツ                                                           | ﹐■ ™# I 苺アヘ1 J 以拍マ ̄从,央迫有 ̄。夕用丁煝环、 IT 粱。                        |  |  |  |

DMC300A

- 17 -

| 指令:"INC M12"                                                                                                    | 执行结果:M12=M12+1=11;                                                                                                    |
|----------------------------------------------------------------------------------------------------|----------------------------------------------------------------------------------------------------|
| 4).减1 材                                                                                                    | 各式: COM M#1;                                                                                                    |
| 指令:DEC/0506                                                                                                    | M 型变量 M#1 的值减 1;                                                                                                    |
| 说明:"减一"运算结果:M 型                                                                                                    | !变量 M1 每执行该指令一次,其值减一,多用于循环、计数。                                                                                                    |
| 例:当前 M12=10,                                                                                                    |                                                                                                    |
| 指令:"DEC M12"                                                                                                    | 执行结果:M12=M12-1=9;                                                                                                    |
| 5).清零 枯                                                                                                    | 各式: COM M#1;                                                                                                    |
| 指令:CLR/0508                                                                                                    | M 型变量 M#1 值清零;                                                                                                    |
| 说明:"清零"运算结果:M型                                                                                                    | ! 变量 M#1 的值清零。                                                                                                    |
| 例:指令:"CLR M12"                                                                                                    | 执行结果:M12=0;                                                                                                    |
| 6).乘                                                                                                    | 各式:COM M#1, S#1;                                                                                                    |
| 指令:MUL/0510                                                                                                    | M 型变量乘以常数值                                                                                                    |
| MULM / 0511                                                                                                    | M 型变量乘以变量值(M 或 S 型变量)                                                                                                    |
| 说明:运算指令的目的操作数                                                                                                    | 效必须为 M 型变量 ( 可读可写 ), 原操作数可为 M 或 S 型变量或                                                                                                    |
| 常数(其它运算指令同)。"到                                                                                                    | 乘"运算结果:目的操作数加上源操作数,结果存于目的操作数                                                                                                    |
| (M型变量)。                                                                                                    | · · · · · · · · · · · · · · · · · · ·                                                                                                    |
| 例:M1=200,M2=12,S100=13                                                                                                    | ,                                                                                                    |
| 指令:"MUL M1,11"                                                                                                    | 执行结果:M1=M1*11=200*11=2200;                                                                                                    |
| 指令:"MULM M1,M2"                                                                                                    | 执行结果:M1=M1*M2=200*12=2400;                                                                                                    |
| 指令:"MULM M1,S100                                                                                                    | " 执行结果:M1=M1*S100=200*13=2600;                                                                                                    |
| 7).除 柞                                                                                                    | 各式: COM M#1, S#1;                                                                                                    |
| 指令:DIV/0512                                                                                                    | M 型变量除以常数值                                                                                                    |
| DIVM / 0513                                                                                                    | M 刑恋量除以恋量值(M 戓 S 刑恋量)                                                                                                    |
|                                                                                                    |                                                                                                    |
| 说明:"除"运算结果:目的排                                                                                                    | 操作数除以原操作数,结果存于目的操作数;结果有小数的,舍                                                                                                    |
| 说明:"除"运算结果:目的<br>去小数部分。                                                                                                    | 操作数除以原操作数,结果存于目的操作数;结果有小数的,舍                                                                                                    |
| <b>说明:"除"运算结果:目的表去小数部分。</b><br>例:M1=2000,M2=12,S100=1                                                                                                    | 操作数除以原操作数,结果存于目的操作数;结果有小数的,舍<br>3;                                                                                                    |
| <b>说明:"除"运算结果:目的指<br/>去小数部分。</b><br>例:M1=2000,M2=12,S100=1<br>指令:"DIV M1,10"                                                                                                    | 操作数除以原操作数,结果存于目的操作数;结果有小数的,含 3; 执行结果:M1=M1/10=2000/10=200;                                                                                                    |
| <b>说明:"除"运算结果:目的<br/>去小数部分。</b><br>例:M1=2000,M2=12,S100=1<br>指令:"DIV M1,10"<br>指令:"DIVM M1,M2"                                                                                                    | 操作数除以原操作数,结果存于目的操作数;结果有小数的,舍<br>3;<br>执行结果:M1=M1/10=2000/10=200;<br>执行结果:M1=M1/M2=2000/12=166;                                                                                                    |
| <b>说明:"除"运算结果:目的表<br/>去小数部分。</b><br>例:M1=2000,M2=12,S100=1<br>指令:"DIV M1,10"<br>指令:"DIVM M1,M2"<br>指令:"DIVM M1,S100"                                                                                                    | 操作数除以原操作数,结果存于目的操作数;结果有小数的,舍 3; 执行结果:M1=M1/10=2000/10=200;<br>执行结果:M1=M1/M2=2000/12=166;<br>执行结果:M1=M1/S100=2000/13=153;                                                                                                    |
| <b>说明:"除"运算结果:目的指<br/>去小数部分。</b><br>例:M1=2000,M2=12,S100=1<br>指令:"DIV M1,10"<br>指令:"DIVM M1,M2"<br>指令:"DIVM M1,S100"                                                                                                    | 操作数除以原操作数,结果存于目的操作数;结果有小数的,舍<br>3;<br>执行结果:M1=M1/10=2000/10=200;<br>执行结果:M1=M1/M2=2000/12=166;<br>执行结果:M1=M1/S100=2000/13=153;                                                                                                    |
| <ul> <li>说明:"除"运算结果:目的结</li> <li>去小数部分。</li> <li>例:M1=2000,M2=12,S100=1</li> <li>指令:"DIV M1,10"</li> <li>指令:"DIV M1,10"</li> <li>指令:"DIVM M1,M2"</li> <li>指令:"DIVM M1,S100"</li> </ul> 2.3.2.6 数据传送类                                                                                                    | 操作数除以原操作数,结果存于目的操作数;结果有小数的,含<br>3;<br>执行结果:M1=M1/10=2000/10=200;<br>执行结果:M1=M1/M2=2000/12=166;<br>执行结果:M1=M1/S100=2000/13=153;                                                                                                    |
| <ul> <li>说明:"除"运算结果:目的结去小数部分。</li> <li>例:M1=2000,M2=12,S100=1<br/>指令:"DIV M1,10"<br/>指令:"DIV M1,10"<br/>指令:"DIVM M1,M2"<br/>指令:"DIVM M1,S100"</li> <li>2.3.2.6 数据传送类</li> <li>1)赋值</li> </ul>                                                                                                    | 操作数除以原操作数,结果存于目的操作数;结果有小数的,舍<br>3;<br>执行结果:M1=M1/10=2000/10=200;<br>执行结果:M1=M1/M2=2000/12=166;<br>执行结果:M1=M1/S100=2000/13=153;                                                                                                    |
| <ul> <li>说明:"除"运算结果:目的结去小数部分。</li> <li>例: M1=2000,M2=12,S100=1<br/>指令:"DIV M1,10"<br/>指令:"DIV M1,10"<br/>指令:"DIVM M1,S100"</li> <li>2.3.2.6 数据传送类</li> <li>1).赋值 精<br/>指令: MOV/0600</li> </ul>                                                                                                    | M 主义重称(K) 2 単位 (M ス 5 主义重)<br>操作数除以原操作数,结果存于目的操作数;结果有小数的,含<br>3;<br>执行结果: M1=M1/10=2000/10=200;<br>执行结果: M1=M1/M2=2000/12=166;<br>执行结果: M1=M1/S100=2000/13=153;<br>路式:COM M1,#data<br>常数送入变量 M1:                                                                                                    |
| <ul> <li>说明:"除"运算结果:目的结<br/>去小数部分。</li> <li>例:M1=2000,M2=12,S100=1<br/>指令:"DIV M1,10"<br/>指令:"DIV M1,10"<br/>指令:"DIVM M1,S100"</li> <li>2.3.2.6 数据传送类</li> <li>1).赋值<br/>指令:MOV/0600<br/>MOVM/0601</li> </ul>                                                                                                    | 操作数除以原操作数,结果存于目的操作数;结果有小数的,含<br>3;<br>执行结果:M1=M1/10=2000/10=200;<br>执行结果:M1=M1/M2=2000/12=166;<br>执行结果:M1=M1/S100=2000/13=153; 8式:COM M1, #data<br>常数送入变量 M1;<br>变量 M2 的值送入变量 M1:                                                                                                    |
| <ul> <li>说明:"除"运算结果:目的表去小数部分。</li> <li>例:M1=2000,M2=12,S100=1<br/>指令:"DIV M1,10"<br/>指令:"DIV M1,10"<br/>指令:"DIVM M1,M2"<br/>指令:"DIVM M1,S100"</li> <li>2.3.2.6 数据传送类</li> <li>1).赋值<br/>指令:MOV/0600<br/>MOVM/0601</li> <li>说明:常数值或变量值送入M</li> </ul>                                                                                                    | M 呈交重称(K) (如 (M (A) (3 至 (2 至 )))<br>操作数除以原操作数,结果存于目的操作数;结果有小数的,含<br>3;<br>执行结果:M1=M1/10=2000/10=200;<br>执行结果:M1=M1/M2=2000/12=166;<br>执行结果:M1=M1/S100=2000/13=153;<br>8式:COM M1,#data<br>常数送入变量 M1;<br>变量 M2 的值送入变量 M1;<br>//型变量。                                                                                                    |
| <ul> <li>说明:"除"运算结果:目的表去小数部分。</li> <li>例: M1=2000,M2=12,S100=1<br/>指令:"DIV M1,10"<br/>指令:"DIV M1,10"</li> <li>指令:"DIVM M1,M2"<br/>指令:"DIVM M1,S100"</li> <li>2.3.2.6 数据传送类</li> <li>1).赋值<br/>指令: MOV/0600<br/>MOVM/0601</li> <li>说明:常数值或变量值送入M<br/>例: M0=101,S100=202.</li> </ul>                                                                                                    | M 呈交重M (K) (M (A) (S) (A) (A) (A) (A) (A) (A) (A) (A) (A) (A                                                                                                    |
| <ul> <li>说明:"除"运算结果:目的表去小数部分。</li> <li>例:M1=2000,M2=12,S100=1<br/>指令:"DIV M1,10"<br/>指令:"DIV M1,10"<br/>指令:"DIVM M1,M2"<br/>指令:"DIVM M1,S100"</li> <li>2.3.2.6 数据传送类</li> <li>1).赋值 精<br/>指令:MOV/0600<br/>MOVM/0601</li> <li>说明:常数值或变量值送入M<br/>例:M0=101,S100=202,<br/>指令:"MOV M2,100"</li> </ul>                                                                                                    | M 呈交重M (K) (M (A) (3 (4) (4) (4) (4) (4) (4) (4) (4) (4) (4)                                                                                                    |
| <ul> <li>说明:"除"运算结果:目的表去小数部分。</li> <li>例:M1=2000,M2=12,S100=1<br/>指令:"DIV M1,10"</li> <li>指令:"DIV M1,10"</li> <li>指令:"DIVM M1,M2"</li> <li>指令:"DIVM M1,S100"</li> <li>2.3.2.6 数据传送类</li> <li>1).赋值</li> <li>精令: MOV/0600<br/>MOVM/0601</li> <li>说明:常数值或变量值送入M</li> <li>例:M0=101,S100=202,<br/>指令:"MOV M2,100"</li> <li>指令: "MOVM M2,M0"</li> </ul>                                                                                                    | M 呈交重M (M (A 5 至 (A (A 5 至 (A (A 5 至 (A (A 5 至 (A (A (A (A (A (A (A (A (A (A (A (A (A                                                                                                    |
| <ul> <li>说明:"除"运算结果:目的表去小数部分。</li> <li>例:M1=2000,M2=12,S100=1<br/>指令:"DIV M1,10"<br/>指令:"DIV M1,10"</li> <li>指令:"DIVM M1,8100"</li> <li>2.3.2.6 数据传送类</li> <li>1).赋值 精<br/>指令:MOV/0600<br/>MOVM/0601</li> <li>说明:常数值或变量值送入M</li> <li>例:M0=101,S100=202,<br/>指令:"MOV M2,100"</li> <li>指令:"MOVM M2,M0"</li> <li>指令:"MOVM M2,S100</li> </ul>                                                                                                    | M 呈交重M (M (A 5 至 (A (A 5 至 (A (A 5 至 (A (A (A (A (A (A (A (A (A (A (A (A (A                                                                                                    |
| <ul> <li>说明:"除"运算结果:目的表去小数部分。</li> <li>例:M1=2000,M2=12,S100=1<br/>指令:"DIV M1,10"<br/>指令:"DIV M1,10"<br/>指令:"DIVM M1,M2"<br/>指令:"DIVM M1,S100"</li> <li>2.3.2.6 数据传送类</li> <li>1).赋值 精<br/>指令:MOV/0600<br/>MOVM/0601</li> <li>说明:常数值或变量值送入M<br/>例:M0=101,S100=202,<br/>指令:"MOV M2,100"<br/>指令:"MOV M2,100"<br/>指令:"MOVM M2,M0"<br/>指令:"MOVM M2,S100</li> <li>2).指定地址取值 精</li> </ul>                                                                                              | M 主义重称(外义重信 (M 3.5 主义重)<br>操作数除以原操作数,结果存于目的操作数;结果有小数的,含<br>3;<br>执行结果: M1=M1/10=2000/10=200;<br>执行结果: M1=M1/M2=2000/12=166;<br>执行结果: M1=M1/S100=2000/13=153;<br>略式:COM M1, #data<br>常数送入变量 M1;<br>变量 M2 的值送入变量 M1;<br><b>M型变量。</b><br>执行结果: M2=100;<br>执行结果: M2=100;<br>执行结果: M2=101;<br>" 执行结果: M2=S100=202;<br>离式:COM M#1, M#2                                                                                              |
| <ul> <li>说明:"除"运算结果:目的表去小数部分。</li> <li>例:M1=2000,M2=12,S100=1<br/>指令:"DIV M1,10"</li> <li>指令:"DIV M1,10"</li> <li>指令:"DIVM M1,M2"</li> <li>指令:"DIVM M1,S100"</li> <li>2.3.2.6 数据传送类</li> <li>1).赋值 相</li> <li>指令: MOV/0600<br/>MOVM/0601</li> <li>说明:常数值或变量值送入M</li> <li>例:M0=101,S100=202,<br/>指令:"MOV M2,100"</li> <li>指令: "MOVM M2,M0"</li> <li>指令: "MOVM M2,S100</li> <li>2).指定地址取值 相</li> <li>指令: LP / 0604</li> </ul>                                                     | M 呈交重所以交重值(M 3.5 至交重)<br>操作数除以原操作数,结果存于目的操作数;结果有小数的,含<br>3;<br>执行结果:M1=M1/10=2000/10=200;<br>执行结果:M1=M1/M2=2000/12=166;<br>执行结果:M1=M1/S100=2000/13=153;<br>8<br>8<br>式:COM M1,#data<br>常数送入变量 M1;<br>变量 M2 的值送入变量 M1;<br><b>M型变量。</b><br>执行结果:M2=100;<br>执行结果:M2=100;<br>执行结果:M2=M0=101;<br>" 执行结果:M2=S100=202;<br>8<br>式:COM M#1, M#2                                                                                        |
| <ul> <li>说明:"除"运算结果:目的表去小数部分。</li> <li>例:M1=2000,M2=12,S100=1<br/>指令:"DIV M1,10"<br/>指令:"DIV M1,10"<br/>指令:"DIVM M1,8100"</li> <li>2.3.2.6 数据传送类</li> <li>1).赋值 株<br/>指令:MOV/0600<br/>MOVM/0601</li> <li>说明:常数值或变量值送入M<br/>例:M0=101,S100=202,<br/>指令:"MOV M2,100"<br/>指令:"MOV M2,100"<br/>指令:"MOV M2,100"<br/>指令:"MOV M2,100"<br/>指令:"MOV M2,100"</li> <li>2).指定地址取值 株<br/>指令:LP / 0604</li> <li>说明:以变量 M#2 的值为"统</li> </ul>                                                    | M 生 文 単 加 ( M ス 5 生 文 単 )<br>操作数除以原操作数,结果存于目的操作数;结果有小数的,含<br>3;<br>执行结果: M1=M1/10=2000/10=200;<br>执行结果: M1=M1/M2=2000/12=166;<br>执行结果: M1=M1/S100=2000/13=153;<br>A式:COM M1, #data<br>常数送入变量 M1;<br>变量 M2 的值送入变量 M1;<br><b>M型变量。</b><br>执行结果: M2=100;<br>执行结果: M2=100;<br>执行结果: M2=M0=101;<br>" 执行结果: M2=S100=202;<br>路式:COM M#1, M#2<br>一编码序号"的变量,将其数值送入 M#1 变量中:该指令可以认                                                      |
| <ul> <li>说明:"除"运算结果:目的表去小数部分。</li> <li>例:M1=2000,M2=12,S100=1<br/>指令:"DIV M1,10"<br/>指令:"DIV M1,10"</li> <li>指令:"DIVM M1,M2"<br/>指令:"DIVM M1,S100"</li> <li>2.3.2.6 数据传送类</li> <li>1).赋值 株<br/>指令:MOV/0600<br/>MOVM/0601</li> <li>说明:常数值或变量值送入M<br/>例:M0=101,S100=202,<br/>指令:"MOV M2,100"<br/>指令:"MOV M2,100"<br/>指令:"MOV M2,100"<br/>指令:"MOV M2,100"</li> <li>2).指定地址取值 株<br/>指令:LP / 0604</li> <li>说明:以变量 M#2 的值为"统<br/>为是指针操作:</li> </ul>                                   | M 生 文 単 (M 3, 5 生 文 単 )<br>操作数除以原操作数,结果存于目的操作数;结果有小数的,含<br>3;<br>执行结果: M1=M1/10=2000/10=200;<br>执行结果: M1=M1/M2=2000/12=166;<br>执行结果: M1=M1/S100=2000/13=153;                                                                                                    |
| <ul> <li>说明:"除"运算结果:目的表去小数部分。</li> <li>例:M1=2000,M2=12,S100=1<br/>指令:"DIV M1,10"<br/>指令:"DIV M1,10"</li> <li>指令:"DIVM M1,M2"<br/>指令:"DIVM M1,S100"</li> <li>2.3.2.6 数据传送类</li> <li>1).赋值 格<br/>指令: MOV/0600<br/>MOVM/0601</li> <li>说明:常数值或变量值送入M<br/>例:M0=101,S100=202,<br/>指令:"MOV M2,100"<br/>指令:"MOV M2,100"<br/>指令:"MOVM M2,M0"<br/>指令:"MOVM M2,S100</li> <li>2).指定地址取值 格<br/>指令:LP / 0604</li> <li>说明:以变量 M#2 的值为"统<br/>为是指针操作;</li> <li>例:M0=2,M3=1200,S200=18</li> </ul> | M 至 夏 重 (M 3.5 至 夏 重 )         操作数除以原操作数,结果存于目的操作数;结果有小数的,含         3;         执行结果: M1=M1/10=2000/10=200;         执行结果: M1=M1/M2=2000/12=166;         执行结果: M1=M1/S100=2000/13=153;         8式:COM M1, #data         常数送入变量 M1;         变量 M2 的值送入变量 M1; <b>//型变量。</b> 放行结果: M2=100;         执行结果: M2=M0=101;         " 执行结果: M2=S100=202;         路式:COM M#1, M#2         一编码序号"的变量,将其数值送入 M#1 变量中;该指令可以认         90; M4=3; |

- 18 -

**CRT**<sup>®</sup>科瑞特自动化

指令:"LP M0,M3" 执行结果:M0=S200=1890; "LP M0,M4" 执行结果:M0=M3=1200;

2.3.2.7 DMC130A 浮点功能补充说明

## 【浮点型 F 变量】

增加 16 个浮点型 F 变量,分别为 F0、F1、F2、……、F15; (在键盘手动编程时,分别对应为 M200 ~ M215)

## 【浮点数应用于运动的特殊性】

1. 浮点数不能直接应用于运动指令的脉冲数;

- 2. 在运动指令前,将浮点数赋值给M变量: 'FMOVM M10,F0'
- 3. 浮点型数值赋给 M 型变量时, 小数部分略掉:
  - FMOV F0, 2.58 FMOVM M1, F0 执行结果:F0=2.58, M1=2;

4. 浮点型 S 变量的可靠用法:参加运算前赋值给 F 变量,运动指令前赋值给 M 变量;

FMOV F0, S2 FMUL F0, 2.35 FMOVM M1, F0

DRVIM 0, M1

## 【浮点运算指令】

在兼容以前版本指令的基础上,增加了以下指令: FADD/FADDM/ FSUB/FSUBM/ FMUL/FMULM/ FDIV/FDIVM/ FMOV/VMOVM/ FLP/

## 注:浮点运算只适用于 PC 编程下载 , 不能用手动代码输入且在代码程序中看不到浮点运算 内容

# 2.4 指令编码表

DMC130A 控制器共 60 余条指令,表中采用了下述符号: X:表示为某个轴或某类运动; #data:表示为一个数值,范围为-999999999 ~ 999999999; S#1,S#2,S#3,S#4:若无特别说明,表示为某个 M 或 S 型变量; M#1,M#2:表示为某个 M 型变量; #line:表示为某一行程序的行号;

B#1、B#2:表示为某个B型位变量。

| 助记符   | 代码   | 指令参数    | 说明                 |
|-------|------|---------|--------------------|
| DRVAD | 0112 | X,#data | 指定某个轴运动到指定坐标       |
| DRVAM | 0113 | X,#data | 同上,但坐标存于 S 或 M 变量中 |
| DRVID | 0114 | X,#data | 指定某个轴运动若干数值        |

(一) 运动类指令

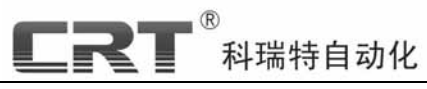

## DMC300A 三轴运动控制器

| DRVIM | 0115 | X,S#1                           | 同上,但数值存于 S 或 M 变量中    |
|-------|------|---------------------------------|-----------------------|
| LINAD | 0100 | X,#data,#data    直线插补命令,运动到目的坐标 |                       |
| LINAM | 0101 | X,S#1, S#2                      | 同上 , 目的坐标存于 S 或 M 变量中 |
| LINID | 0102 | X,#data,#data                   | 直线插补命令,运动若干数值         |
| LINIM | 0103 | X,S#1, S#2                      | 同上,但运动的数值存于 S 或 M 变量中 |
| STOP  | 0116 | X                               | 让某个轴停止运动              |
|       |      |                                 |                       |

## (二) 命令控制类指令

| 助记符      | 代码   | 指令参数                                | 说明                      |  |
|----------|------|-------------------------------------|-------------------------|--|
| SPEED    | 0200 | X,#data1,#deta2,#deta3              | 设定某个轴、某类运动的起始、最高速度      |  |
| SPEEDM   | 0201 | X,S#1,S#2,S#3                       | 同上 , 但速度值来自于 S 或 M 变量中  |  |
| PAUSE    | 0204 | Х                                   | 等待某个轴、某类运动的脉冲发完         |  |
| DELAY    | 0206 | #data1                              | 延时指令,延时多少时间,毫秒为单位       |  |
| DELAYM   | 0207 | S#1                                 | #1 同上,但时间值来自于 S 或 M 变量中 |  |
| END      | 0208 | 程序结束                                |                         |  |
| DISPLAY  | 0210 | #data1,#data2,#data3   显示指令         |                         |  |
| CHSPEED  | 0212 | X, #data2,#data3 使某个轴、某类运动的速度改变为设定值 |                         |  |
| CHSPEEDM | 0213 | X,S#1,S#2 同上,但速度值存于 S 或 M 变量中       |                         |  |
| SETC     | 0214 |                                     |                         |  |
| CALL     | 0216 | #line                               | 调用某行的程序                 |  |
| RET      | 0217 |                                     | 返回 CALL 指令调用的下一行        |  |

(三) 跳转类指令

| 助记符  | 代码   | 指令参数             | 说明                              |
|------|------|------------------|---------------------------------|
| JMP  | 0300 | #line            | 跳转到某行程序执行                       |
| JMPM | 0301 | # <b>M</b>       | 同上,但行号取自于 M 变量中                 |
| JB   | 0302 | #line, #B        | 某个位变量有效的话,跳转到某一行                |
| JNB  | 0303 | #line,#B         | 某个位变量无效的话,跳转到某一行                |
| JGD  | 0304 | #line,S#1,#data1 | 如果指定的 M 或 S 变量大于某个数值的话,跳转到某一行   |
| JGM  | 0305 | #line,S#1,S#2    | 如果指定的 M、S 变量大于另一个 M、S 变量跳转到某一行  |
| JLD  | 0306 | #line,S#1,#data1 | 如果指定的 M 或 S 变量小于某个数值的话,跳转到某一行   |
| JLM  | 0307 | #line,S#1,S#2    | 如果指定的 M、S 变量小于另一个 M、S 变量跳转到某一行  |
| JED  | 0308 | #line,S#1,#data1 | 如果指定的 M 或 S 变量等于某个数值的话,跳转到某一行   |
| JEM  | 0309 | #line,S#1,S#2    | 如果指定的 M、S 变量等于另一个 M、S 变量跳转到某一行  |
| JNED | 0310 | #line,S#1,#data1 | 如果指定的 M 或 S 变量不等于某个数值的话,跳转到某一行  |
| JNEM | 0311 | #line,S#1,S#2    | 如果指定的 M、S 变量不等于另一个 M、S 变量跳转到某一行 |
| LOOP | 0312 | #line,#data1     | 指定跳转到某一行若干次                     |

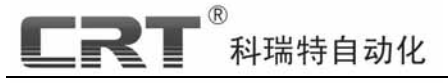

LOOPM 0313 #line,M#1 同上,但次数存于 M 或 S 变量中

| 助记符  | 代码   | 指令参数    | 说明                |
|------|------|---------|-------------------|
| AND  | 0400 | B#1,B#2 | 两个位变量进行与,存于第一个位变量 |
| OR   | 0402 | B#1,B#2 | 两个位变量进行或,存于第一个位变量 |
| CPL  | 0404 | B#1     | 将某个位变量取反          |
| SETB | 0406 | B#1     | 将某个位变量置位          |
| CLRB | 0408 | B#1     | 将某个位变量清零          |

# (四) 逻辑类指令(对位操作)

(五) 运算类指令

| 助记符   | 代码   | 指令代码        | 说明                    |  |
|-------|------|-------------|-----------------------|--|
| ADD   | 0500 | M#1,#data   | 指定的 M 变量加上某一数值        |  |
| ADDM  | 0501 | M#1,M#2     | 同上,但数值存于另一个 M 或 S 变量中 |  |
| SUB   | 0502 | M#1,#data   | 指定的 M 变量减去某一数值        |  |
| SUBM  | 0503 | M#1,M#2     | 同上,但数值存于另一个 M 或 S 变量中 |  |
| INC   | 0504 | M#1         | 指定的 M 变量加 1           |  |
| DEC   | 0506 | M#1         | 指定的 M 变量减 1           |  |
| CLR   | 0508 | M#1         | 清指定的 M 变量             |  |
| MUL   | 0510 | M#1,#data   | 指定的 M 变量乘于某一数值        |  |
| MULM  | 0511 | M#1,M#2     | 同上,但数值存于另一个 M 或 S 变量中 |  |
| DIV   | 0512 | M#1,#data   |                       |  |
| DIVM  | 0513 | M#1,M#2     |                       |  |
| FADD  | 0520 | FM#1,#fdata | 浮点加                   |  |
| FADDM | 0521 | FM#1,M#2    | 浮点加                   |  |
| FSUB  | 0522 | FM#1,#fdata | 浮点减                   |  |
| FSUBM | 0523 | FM#1,M#2    | 浮点减                   |  |
| FMUL  | 0530 | FM#1,#fdata | 浮点乘                   |  |
| FMULM | 0531 | FM#1,M#2    | 浮点乘                   |  |
| FDIV  | 0532 | FM#1,#fdata | 浮点除                   |  |
| FDIVM | 0533 | FM#1,M#2    | 浮点除                   |  |

(六) 数据传送类指令

| 助记符  | 代码   | 指令代码      | 说明                                   |
|------|------|-----------|--------------------------------------|
| MOV  | 0600 | M#1,#data | 将指定的 M 变量赋于指定的数值                     |
| MOVM | 0601 | M#1,M#2   | 同上,但数值存于另一个 M 或 S 变量中                |
| LP   | 0604 | M#1,M#2   | 将第二 M 变量中位置所代表的 M 或 S 变量的值置给第一个 M 变量 |

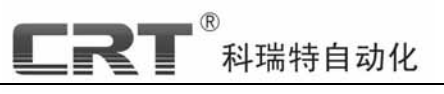

## DMC300A 三轴运动控制器

| FMOV  | 0620 | FM#1,#fdata | 浮点赋值 |
|-------|------|-------------|------|
| FMOVM | 0621 | FM#1,M#2    | 浮点赋值 |

# 第三部分 Motion130A 使用说明

# 3.1 关于软件名称 (Motion130A)

Motion 表明软件是用于运动控制程序编制。130A 表示这一个版本是适用于科瑞特自动化 DMC130A 控制器。科瑞特自动化始终专注于工控领域,今后还将推出其它的运动控制产品。

声明: Motion XXXX 系列软件和 DMC 系列控制产品的版权归深圳市科瑞特自动化技术 有限公司所有。任何单位及个人不得对深圳市科瑞特自动化技术有限公司的软硬件产品进行 反向工程、反向编译和各种解密。

## 3.2 安装到本地

Motion130A 为绿色软件,当您获得 Motion130A 程序副本,只需将 Motion130A.exe 复制到 任意目录,即可执行。它不会在您的系统添加任何额外信息。

## 3.3 Motion130A 的编辑环境使用说明

科瑞特自动化 DMC 系列控制器提供了充足的程序指令,用户使用这些指令的组合可以完成 丰富的功能。通常对控制器编程有三个步骤:程序输入;程序编译;下载到控制器。另外,有时 候还要对控制器进行一些设置,以下逐步说明。

打开 Motion130A.exe,先显示欢迎界面然后进入程序输入窗口。在这里可以输入程序代码, 它提供了和一般文本编辑器相似的复制、粘贴、剪切、查找、文件保存等功能。

## 3.4 编程操作

## 3.4.1 程序输入

科瑞特自动化 DMC 系列控制器提供了丰富的指令和寻址空间,足以编辑强大的控制程序。 编程规则如下:

1.DMC 系列控制器指令系统是由类似汇编的语句及语法组成的完善的指令系统;

2.在编辑器中,每行只能书写一条语句,语句中不能换行;

3. 语句格式为:助记符+操作数。首先写指令的助记符,然后紧跟操作数。每条指令最多跟 4 个操作数。指令与操作数,操作数与操作数之间用空格分隔;

4.程序必须用 END 指令结束。

5.程序注释为以英文单引号' 打头的字符串。

6. 编程时,用户可以使用行号,方法是:一个字符串加冒号;

7.程序输入不分大小写;

(注意:行号标号不能有重复)

见下图所示例子:

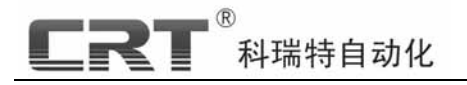

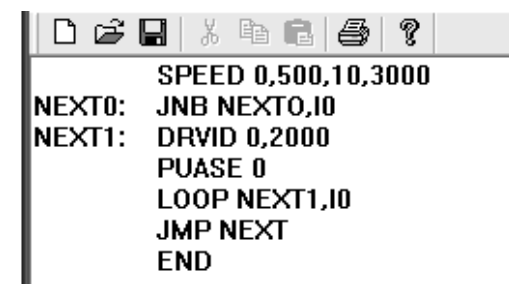

图 3-11 语法示例

关于指令的说明和每个操作数的含义,请参阅【指令详解及指令编码表】。

#### 3.4.2 程序编译

程序源代码写好之后,就可以执行编译了。点菜单的【工具】,然后选择【程序编译】。将弹出对话框,如图 3-12 所示。

| 程序编译                               | ×      |
|------------------------------------|--------|
| 选择目标文件存放路径<br>D:\科瑞特自动化\DMC130A\pr | ro0.bs |
| 程序编译                               | 取消     |

图 3-12 程序编译窗口

点击【浏览】, 在弹出的对话框中, 选择文件存放路径, 并输入文件名; 点击【程序编译】 即可执行编译。这时, 会弹出输出窗口, 可以看到编译信息。如果完成正确编译, 将提示编译成功; 否则会弹出编译出错信息。图 3-13 为编译成功一个程序后, 输出窗口的样子。

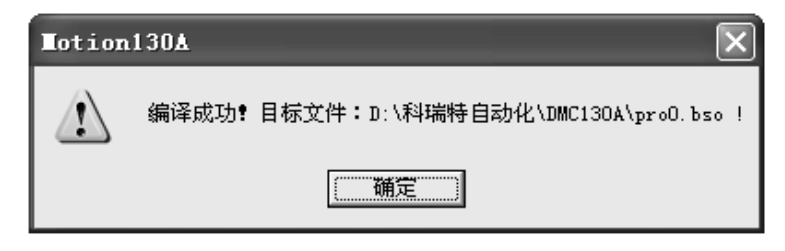

图 3-13 程序编译成功后的输出窗口

## 3.4.3 程序下载

程序编译完毕之后,必须下载到控制器中才能运行。下载之前必须先建立和控制器的通讯连 接。

#### 3.3.3.1 通讯接口设置

请先确保你的计算机和控制器之间已经有物理连接。 科瑞特 DMC 系列控制器和计算机之间 通过标准 RS232 串行通信。其连接线是 DB9S 标准接头,采用简单的无硬件握手协议,连线方 式请参阅附录一。

串行通讯必须选择合适的波特率和串口。点击【控制器会话】菜单,选择【串口设置…】, 会弹出下载对话框(如图 3-14 所示)。

- 24 -

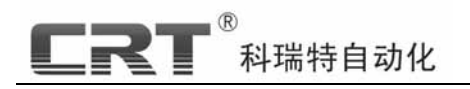

| 串 | 行口参数设置                 |              | × |
|---|------------------------|--------------|---|
|   | ─通讯参数设置<br>选择串口<br>波特率 | сом1<br>9600 | • |
|   |                        | 确认           |   |

图 3-14 串口设置对话框

选择与控制器有物理连接的串口,波特率选9600,点击【确定】,就完成了串口设置。这里 要说明的是,务必保证没有其它程序打开选定的串口。

#### 3.3.3.2 建立连接

串口设置完毕之后,就可以开始建立与控制器的通讯了。点击【控制器会话】菜单,选择【连 接控制器】,上位机将呼叫控制器。控制器响应后,建立连接,这时可以看到【控制器会话】下 拉菜单中,【下载程序】等项使能(有一定的时延,可以重复点击)。如果【下载程序】等项仍为 灰色,并且等待一段时间后,弹出"控制器无应答!",请检查控制器与 PC 机的 RS232 接口是否 连接正常,如果确认接口正常,设置正确,仍无法与控制器建立连接,请与我技术部联系。图 3-15 为与控制器成功建立通讯连接的输出窗口显示内容。

| 🛠 pro(                          | .bsc - Motion                                                 | 30A                                                                                                    |
|---------------------------------|---------------------------------------------------------------|----------------------------------------------------------------------------------------------------|
| 会话(L) 查看( <mark>) 文件(</mark> 2) | 编辑(2) 工具(1)                                                   | 控制器会话(L) 查看(V)                                                                                                    |
| 设置 🛛 🗳                          | 🔒 🐰 🖻 💼 🔒                                                     | 串口设置                                                                                                    |
| 控制器                             | SPEED 0,500,1                                                 | 连接控制器                                                                                                    |
| 程序 NEXTO:                       | JNB NEXTO,10                                                  | 下载程序                                                                                                    |
| 参数 NEXT1:                       | DRVID 0,2000                                                  | 下载参数                                                                                                    |
| 液晶画面                            | PAUSE U                                                       | 下载液晶画面                                                                                                    |
| 连接                              |                                                               | 断开连接                                                                                                    |
|                                 |                                                               |                                                                                                    |
|                                 | 会话 (L) 査看 (<br>文件 (L)<br>设置<br>控制器<br>混存序<br>漆数<br>液晶画面<br>注接 | 会话 (1) 査看 (1)<br>没費<br>控制器<br>透数<br>液晶画面<br>注接<br>(文件 (2) 編辑 (2) 工具 (2)<br>(○ 2) 日 (3)<br>(○ 2) 日 (3)<br>(○ 2) |

图 3-15 建立通讯连接前后的输出窗口对比

#### 3.3.3.3 下载程序

通讯建立之后,点击【控制器会话】菜单,选择【下载程序】,将弹出程序下载对话框,如 图 3-16 所示:

| 下载程序                                    | ×  |
|-----------------------------------------|----|
| 选择要下载的程序文件<br>D:\科瑞特自动化\DMC130A\pro0.bs | 浏览 |
| 至控制器程序序号: 001                           |    |
| 开始下载 取消                                 |    |

#### 图 3-16 下载程序对话框

点击【浏览…】选择要编译好的程序文件。点击【开始下载】,就可将程序下载到控制器对 应的程序序号中。在输出窗口中,仍然可以看到下载时的控制器应答和通讯状态,当下载时,会 显示消息窗口提示下载进度,如图 3-17 所示:

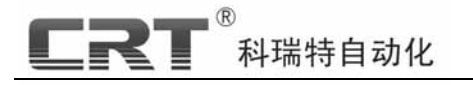

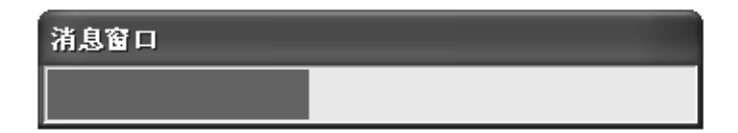

#### 图 3-17 程序下载下载进度输出窗口

如果提示下载不成功,请检查上位机与控制器间的 RS232 通讯线是否有断线,是否无意使 控制器退出下载状态。

## 3.4.4 下载液晶画面

(操作方法与功能与 DMC110A 控制器基本相同,请参阅 P60 页)

## 3.4.5 断开连接

与控制器通讯(包括下载程序,下载 S 寄存器,下载液晶画面)完成后,要断开连接。点击【控制器会话】菜单,选择【断开连接】,即可断开与控制器的连接。

# 第四部分 编程实例

## 4.1 PC 编程实例

#### 例 1. 一个简单的运动控制系统

运行要求:按下"运行"进入程控状态后系统由IN0开关触发沿X轴方向以每秒钟5000个脉 冲的速度反向运行4000步,然后返回等待。

程序清单:(标号无特别需要可不加)

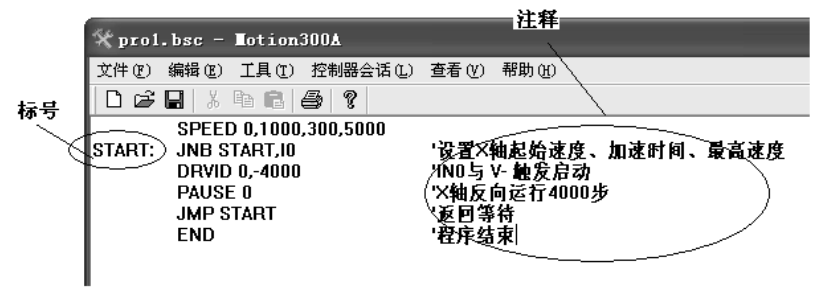

图 1-1

#### 例 2. 简单的定长剪切机控制系统

分析:普通的电机带动凸轮控制切刀,在凸轮的最高位安装一个感应器,X轴正转控制步进 电机带动压轮送料;输入口I2为刀位感应信号,输出口O2控制提刀和下刀输出信号;

程序清单 1/使用立即数指令:

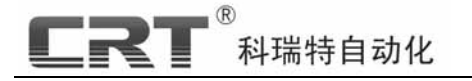

| ¥无标题 - ∎otion300k                                                                                                    |                                                                                                    |
|----------------------------------------------------------------------------------------------------|----------------------------------------------------------------------------------------------------|
| 文件(E) 编辑(E) 工具(I) 控制器                                                                                                    | 会话(正) 查看(V) 帮助(H)                                                                                                    |
| 0688 % 468 8 ?                                                                                                    |                                                                                                    |
| SPEED 0,1000,800,20<br>SETB 02<br>RUN0: JNB RUN0,12<br>RUN1: JB RUN1,12<br>CLRB 02<br>DRVID 0,20000<br>PAUSE 0<br>JMP 1<br>END | 000 '设置X轴起始速度、加速时间、最高速度<br>'02输出高电平,控制让切刀提起<br>'检测!2有效否(切刀到感应位否)无效,继续检测:否则往下执行<br>'JNB与JB指令配合使用确保不重复误判<br>'02输出低电平,切刀停止<br>'电机正向运行20000步<br>'等待电机停止<br>'循环到1行切料<br>'程序结束 |
|                                                                                                    |                                                                                                    |

图 1-2 使用立即数指令程序示例

#### 程序清单 2/使用寄存器指令:

| 🛠 无标题  | Z - ∎otion300A          |                             |
|--------|-------------------------|-----------------------------|
| 文件 (2) | 编辑(E) 工具(E) 控制器会话(L)    | 查看 (V) 帮助 (H)               |
| 00     | 🔒 X 🖻 🛍 🏉 💡             |                             |
|        | SPEEDM 0,S100,S101,S102 | 'S100为起始速度S101加速时间S102为最高速度 |
|        | SETB 02                 |                             |
| RUN0:  | JNB RUN0,12             |                             |
| RUN1:  | JB RUN1,12              |                             |
|        | CLRB 02                 |                             |
|        | DRVM 0,S200             | '电机正向运行S200步                |
|        | PAUSE 0                 |                             |
|        | JMP 1                   |                             |
|        | END                     |                             |
|        |                         |                             |

#### 图 1-3 使用寄存器指令程序示例

## 4.2 控制器手动代码编程输入

我们以"编程实例"的例2的操作为示例,让用户熟悉控制器的手动编程的操作流程。 A.程序清单1(使用立即数指令):

| 指引行  | 语句/指令编码                | 对应指令代码 |
|------|------------------------|--------|
|      | SPEED 0,1000,800,20000 | 0200   |
|      | SETB 02                | 0406   |
|      | DELAY 0                | 0206   |
| RUN: | JNB RUN,12             | 0303   |
|      | CLRB 02                | 0408   |
|      | DRVID 0,20000          | 0114   |
|      | PAUSE 0                | 0204   |
|      | JMP 1                  | 0300   |
|      | END                    | 0208   |
| 1    |                        |        |

图 1-4

1)将 DMC130A 控制器接通电源,系统进入待机状态;

2)进入编程状态:按"编程"键,系统显示"输入密码",正确输入密码(070805),系统将显示编程接口;如果密码输入错误,请重复此过程;

3)输入指令码"0200",输入第一参数"0",按"Enter"确认参数(以下简称"回车"),输入第 二参数"1000"并回车,输入第三参数"800"并回车,输入第四参数"20000"并回车,本行程 序结束,进入下一行程序;如果参数输入错误,上下移动光标,至本参数重新输入即可, 以下同;

4) 输入指令码"0406", 输入第一参数"34"并回车, 进入下一行程序;

5) 输入指令码"0206", 输入第一参数"0"并回车, 进入下一行程序;

6) 输入指令码"0303", 输入第一参数"4"并回车, 输入第二参数"18"并回车, 进入下一行 程序; **R** 利瑞特自动化

7) 输入指令码"0408", 输入第一参数"34"并回车, 进入下一行程序;

8) 输入指令码"0114", 输入第一参数"0"并回车, 输入第二参数"2000"并回车, 进入下一 行程序;

9) 输入指令码"0204", 输入第一参数"0"并回车, 进入下一行程序;

10) 输入指令码"0300", 输入第一参数"1"并回车, 进入下一行程序;

11) 输入指令码"0208", 并再次按下"编程", 退出编程状态。

注:如果需要对以上程序修改,例如,需要将第六条指令:drvid(0114) 0 20000 的第二参数改为 30000,不必重新输入全部程序,只需修改第六条指令即可,步骤如下:

- 1) 在系统待机状态下,(按下"复位"键,确认为待机状态),进入编程状态(步骤同上);
- 2) a.连续按五次上翻页键,进入第六行编程(系统有行号提示);
- b.或者向上移动光标至行号位置,输入"0006",直接进入第六行编程;
- 3) a.输入指令码"0114",输入第一参数"0"并回车,输入第二参数"30000"并回车;
   b.或者向下移动光标至第二个参数,输入"30000"并回车;
- 4) 按"编程"键,退出编程状态,程序修改完毕。
- B.程序清单2(使用寄存器指令):

| 指引行  | 语句/指令编码                 | 对应指令代码 |
|------|-------------------------|--------|
|      | SPEEDM 0,S100,S101,S102 | 0201   |
|      | SETB 02                 | 0406   |
|      | DELAY 0                 | 0206   |
| RUN: | JNB RUN,12              | 0303   |
|      | CLRB 02                 | 0408   |
|      | DRVIM 0,S200            | 0115   |
|      | PAUSE 0                 | 0204   |
|      | JMP 1                   | 0300   |
|      | END                     | 0208   |
|      |                         | ·      |
|      |                         |        |

图 1-5

1)将 DMC130A 控制器接通电源,系统进入待机状态;

2)进入编程状态:按"编程"键,系统显示"输入密码",正确输入密码(070805),系统将显示编程接口;如果密码输入错误,请重复此过程;

3) 输入指令码"0201", 输入第一参数"0"并回车, 输入第二参数"1100"并回车, 输入第三 参数"1101"并回车, 输入第四参数"1102"并回车, 进入下一行程序;

- 4) 输入指令码"0406", 输入第一参数"34"并回车, 进入下一行程序;
- 5) 输入指令码"0206", 输入第一参数"0"并回车, 进入下一行程序;
- 6) 输入指令码"0302", 输入第一参数"3"并回车, 输入第二参数"18"并回车, 进入下一行 程序;
- 7) 输入指令码"0408", 输入第一参数"34"并回车, 进入下一行程序;
- 8)输入指令码"0115",输入第一参数"0"并回车,输入第二参数"1200"并回车,进入下一 行程序;
- 9) 输入指令码"0204, 输入第一参数"0"并回车, 进入下一行程序;
- 10) 输入指令码"0300", 输入第一参数"1"并回车, 进入下一行程序;
- 11) 输入指令码"0208", 并再次按下"编程", 根据提示选择退出编程状态。

12)进入参数设置状态:按"编程"键,系统显示"输入密码",输入密码(200708),系统将显示参数设置界面(参数设置不分先后);

- 14) 输入寄存器标号"0100", 输入"1000"并回车, 进入下一个参数设置;
- 15) 输入寄存器标号"0101", 输入"800"并回车, 进入下一个参数设置;
- 16) 输入寄存器标号"0102", 输入"20000"并回车, 进入下一个参数设置;
- 17) 输入寄存器标号"0200", 输入"2000"并回车, 进入下一个参数设置;
- 18)参数设置完毕,按"编程"键,退出参数设置状态。

注:如果需要对以上程序修改,步骤同清单1的修改;如果需要对寄存器参数修改,例如,

需要将第六条指令:drvim(0115) 0,S200 的第二参数 S200 的寄存器值改为 30000,步骤如下:

1) 在系统待机状态下,(按下"急停","复位"键,确认为待机状态),按"编程"键,进入参数设置状态(步骤同上12));

2) 输入寄存器标号"0200", 输入"30000"并回车, 进入下一个参数设置;

3)参数设置完毕,按"编程"键,退出参数设置状态。

# 附 录

### 1、 RS232 简单无硬件握手通信线缆制作

RS232 是外部设备连接到计算机最常用的一种接口形式。RS232 使用串行通信,一次发送一位数据,与并行通信相比的主要优点是只需要一条线来接收数据,另外一条线发送数据。RS232 是许多计算机和计算机外设公司遵守的事实标准。1962 年 EIA(Electronics Industries Association,电子工业协会)把它标准化。

25 针接头是 **RS232** 的标准接头,但是随着电器设备的越来越小巧,实际上,绝大多数计算 机和外设使用的是简化的 9 针 **DB9S** 接头。**DMC** 系列运动控制器也采用 9 针 DB9S 接头。下图 是 DB9S 接头的信号分配。

| \$ | 信号<br>2<br>3<br>4<br>5<br>6<br>7<br>8 | 引時<br>TX<br>RX<br>DTR<br>GND<br>DSR<br>RTS<br>CTS |  | TD<br>RD<br>RTS<br>CTS<br>DTR<br>DSR<br>GND | 3<br>4<br>7<br>4<br>4<br>5 | 3<br>2<br>7<br>8<br>4<br>6<br>5 | TD<br>RD<br>RTS<br>CTS<br>DTR<br>DSR<br>GND |
|----|---------------------------------------|---------------------------------------------------|--|---------------------------------------------|----------------------------|---------------------------------|---------------------------------------------|
|----|---------------------------------------|---------------------------------------------------|--|---------------------------------------------|----------------------------|---------------------------------|---------------------------------------------|

RS232 DB9S 信号分配图

无硬件握手的 RS232 连接图

注意:连接线长度不能超过20米。照上面制作出的连接线即可适用于计算机到控制器的连接。

- 2、 名词解释
- 2.1 X轴、Y轴、Z轴:

对于 DMC300A、 DMC130A 系统, 指的就是 0、1、2 轴;

2.2 坐标、绝对坐标、相对坐标:

DMC 系列控制器使用脉冲值作为坐标单位。控制器通电后,认为当前为坐标原点,某 个轴正方向发了 X 个脉冲后,相应轴的坐标加 X,负方向发了 X 个脉冲后,相应轴的坐标减 X。 以上坐标又称为绝对坐标;

指令"SETC"可以将当前点设为坐标原点,即绝对坐标清零;

相对坐标指的是目的点相对于当前点的位移,对于发脉冲指令,就是指定轴发指定的脉冲;

绝对坐标相对于发脉冲指令,就是指定轴运动到指定位置(离指定位置有多少,就发 多少个脉冲 );

例:三轴控制器通电,当前坐标、绝对坐标为零(X=0,Y=0,Z=0), 地行程序:

执行程序:

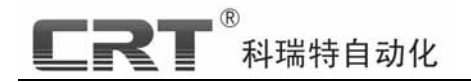

DRVAD 0,500 PAUSE 0 DRVAD 1,1000 PAUSE 1 DRVAD 2,200 PAUSE 2

执行结束后坐标为:(X=500,Y=1000,Z=200)。 执行程序:

> DRVID 0,100 PAUSE 0 DRVID 1,-500 PAUSE 1

执行结束后坐标为:(X=600,Y=500,Z=200)。

2.3 变量、寄存器、立即数:

变量、寄存器: 用户可以设置的数,即以符号代替的数;可以理解为《代数》中的a、b、c、x、y、z。将变量称作为寄存器数可能更恰当:数值存在 某个容器里,容器的编号为1000(S0000)(S1001)、1002(0002)...、2023(S1023),0(M0)1(M1)...、099(M99),你可以对容器进行操作,例如参加运算、进行判断等;该容器分为两种:S型掉电数值不丢失,但在程序运行中不可被修改;M型掉电数据清零,可以在程序中被赋值、参加运算等。

**立即数**:也就是通常所说的数值;

例如: DRVIM 0,S100 如果 S100 = 500,就是 X 轴走 500 脉冲,

如果 S100 = 3000, 就是 X 轴走 3000 个脉冲;

DRVID 0,1000 X 轴走 1000 个脉冲;

2.4 起始速度、加速时间、最高速度、临界速度、加速曲线:

步进电机特性:步进电机必须以较低的转速才能启动,然后转速不断加快,最终达到你想要的理想速度;同样,需要电机停止时,如果电机的转速很高,控制器立即停止发脉冲,电机或机械设备的惯性会给你的设备(包括步进电机)带来很大的损伤;因此,电机在高速转动时,必须使速度逐渐减慢,当速度低到一定程度时,才可以将电机停下来,但这个速度一般需要你根据设备的整体性能来决定;作为一个推荐,你可以先把这个速度设为一个较低的值,效果达到后,可以将这个速度在逐渐提高。在 DMC 系统中,速度的单位是 Hz,即每秒多少个脉冲;由于你使用步进电机驱动器的细分档位不同,同样的脉冲速度下电机的转速不同,尤其当驱动器的细分档位改动时,起始速度、加速时间、最高速度都需要作调整。

**起始速度**:就是设置步进电机的启动速度。DMC 系列控制器发脉冲,最小脉冲频率为每秒 1个脉冲。

**最高速度:**也就是步进电机正常工作时的速度。不要试图让步进电机的转速过高,因为步进电机的扭距(所谓电机的力)随转速的增大将有很大的下降。

加速时间:步进电机以起始速度启动,逐渐上升为最高速度,在此过程中所用时间(毫秒 为单位,一般不少于100毫秒),就是加速时间。电机在停止过程中的速度变化是启动时的逆 过程。

**临界速度:**为避免机械的瞬间急停,当按键松开时,如果当前速度小于该值,脉冲会立即 停止;如果当前轴速度超过该值,会有一个自动减速直至小于该值,脉冲才立即停止。(显 然,如果将该临界速度设置为大于最高速度,那么无论你的按键时间有多长,都没有减速段; 如果该临界速度小于最低速度,那么无论你的按键时间有多短,都会有一个减速段。)

加速曲线:对一般运动控制器来讲,控制步进电机的运动性能很大程度上取决于加速曲线的性能好坏:即控制器发脉冲从低速启动到高速运行,再经减速并停止,这一过程脉冲频

医调

率与时间的关系的曲线图。

DMC 系列控制器,采用标准理想的梯形加速曲线,实现了控制步进电机快速起停、精 准定位:经可靠测试,控制两相混合式步进电机,最高转速可达 5500 转/分。

- 3、常见问题解答
- 3.1 为何控制器连接不上?
- 答:连接控制器的正常步骤是:
- 1. 将控制器 RS232 串口与电脑的 RS232 串口正确连接;
- 2. 保证控制器处于待机或准待机状态;
- 3. 打开 Motion130A 软件,选择"控制器会话"→"串口设置",根据你接在电脑上的串口,选 择合适的串口,并选择波特率为:9600(DMC130A);
- 4. 选择"控制器会话"→"连接控制器"。

#### 如果出现问题可能的原因:

1. 你的计算机串口设置错误,例如你将控制器连接在计算机的串口2上,但你设置为串口1;

- 2. 计算机串口波特率设置错误;
- 3. 串口被其它程序占用,譬如你打开了不止一个 Motion130A 或其他 MotionXXX;
- 4. 串口线连接有问题,请确认你所使用的为标准1公1母直通串口线;

5. 你的计算机串口已经坏了,或软件和你的计算机的操作系统有冲突,Motion130A已经在 Windows98 简体中文、Windows2000 简体中文、WindowsXP 简体中文下测试过,基本可 以保证正常;

- 6. 控制器有问题,请你及时给我们反馈。
- 3.2 如何更改液晶欢迎画面为自己制作的画面?
  - 答:第一步:在 PC 机的自带画图软件上制作你自己的开机显示画面

第二步:为控制器下载你自己制作的画面(定位于"开机界面"的"0")。

- 3.3 如何使用显示指令?
- 答:请你仔细参阅:
  - 1)."操作说明"中的"键盘功能功能及显示说明"中的"显示部分";
  - 2)."软件说明"中的"命令控制类指令"的"DISPLAY"指令;
  - 3)."MotionXXXX 编译环境使用说明"中的"设置液晶画面"、"下载";
  - 4). 理解"编程实例"中的举例.
- 3.4 如何清除坐标值?
- 答:两种办法:程序运行时使用指令:"SETC"或"CLR M100、CLR M101、CLR M102" 待机状态下:按下"停止",再按下"复位"键(DMC110A 按下"F1"键);
- 注意:在手动调整时,需要先退出手动状态,再按"停止"、"复位";

3.5 如何改变 DMC130A"手动调整"时,三轴的速度及最小脉冲数?

- 答:请参见"软件说明"->"变量说明及参数说明"。做法如下("-1"页):
  - 修改 S0000,可以改变三轴运动的起始速度,一般为1~2000之间;
  - 修改 S0001,可以改变三轴运动的加速时间,一般为 100~3000 毫秒之间;

修改 S0002,可以改变三轴运动的最高速度即正常速度一般 100~150000 之间;

S0003 是设置响应每次按键的最小脉冲数,你可以根据你的整机设备的不同要求及不同 精度设置不同的数值。例如,S0003 = 10,每次快速按键(三轴进退键),发 10 个脉冲;

S0004 是设置持续按键(三轴进退键)时,所发的最大脉冲数,建议你设置为 999999999, 一般情况下,这样数量的脉冲一次按键时间很难发完;

S0005 是一个临界速度:当你按键松开时,如果当前轴已经加速超过该速度,会有一个

- 32 -

科瑞特自动化

类似于加速段的减速段,目的是为了避免机械瞬间急停;如果当前轴的速度速度小于该值, 脉冲会立即停发。显然,如果该临界速度大于最高速度,那么,无论你按键时间有多长,都 没有减速段;如果该临界速度小于起始速度,那么,无论你的按键时间有多短,都会有一个 减速段。需要注意的是,这些速度设置对于三轴都有效,也就是说,手动时三轴的速度是一 致的。

3.6 以 DMC130A 为例:如何使用输入、输出点?

答:DMC130A 控制器采用输入点低电平有效,即接地有效;输出点采用集电极开漏输出, 即有效时输出点对地短路;输入点的使用:例如下图 A 程序功能:输入点 I2 每接地(有效 ) 一次,X轴发1000个脉冲,否则,程序一直停留在第2行程序;

使用如下图 B 程序实现功能:继电器闭合 2 秒,断开 2 秒,循环;

| 文件(E) 编辑(E) 工具(E) 控制器会话(L) 查: | 文件(E) 编辑(E) 工具(E) 控制器会话(L) 查; |
|-------------------------------|-------------------------------|
| D & 2   X   1 (2 ) (2 )       | D 😅 🖬   X 🖻 🖻 🎒 💡             |
| SPEED 0,500,300,10000         | START1: SETB 01               |
| TESTO: JNB TESTO,12           | DELAY 2000                    |
| DRVID 0,1000                  | CLRB 01                       |
| PAUSE 0                       | DELAY 2000                    |
| JMP TESTO                     | JMP START1                    |
| END                           | END                           |
| Â                             | В                             |

А